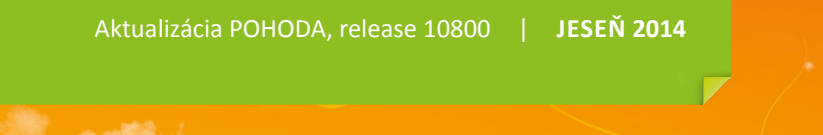

VOID VOID

Microsoft<sup>®</sup> Awards → Winner 2012

## STORMWARE POHODA BI Business Intelligence

POHODA Business Intelligence (BI) je revolučné riešenie z produkcie spoločnosti STORMWARE určené všetkým firmám, ktoré používajú ekonomicko-informačný systém POHODA, bez ohľadu na ich veľkosť a výšku obratu.

viac na www.stormware.sk/pohoda/business-intelligence

## **OBSAH**

2 Novinky vo verzii Jeseň 2014

.....

- **12** Vyhodnocovanie zákaziek
- **15** POHODA Business Intelligence
- **16** Taký trochu iný život účtovných dokladov

.....

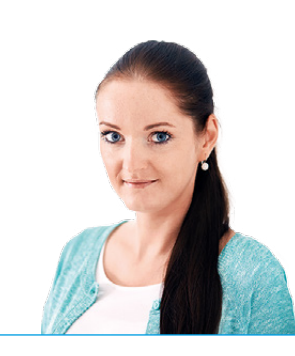

Ing. Silvia Tužinská

marketingová manažérka STORMWARE s.r.o.

#### Vážený zákazník,

je to priam neuveriteľné, že otvárate už 17. vydanie nášho časopisu Moja POHODA. Snáď v ňom i tentoraz nájdete témy, ktoré Vás zaujímajú. Rada by som Vám hneď na úvod za všetkých tvorcov nášho programu POHODA poďakovala za to, že mu, a vlastne i nám, dôverujete.

Ako už mnohí viete, Moja POHODA vychádza vždy s novou verziou. Takže čo práve táto jesenná prináša zaujímavého? V programe nájdete novinky predovšetkým v agende Zákazky, kde sme sa zamerali hlavne na sledovanie a rekapituláciu zákaziek. Bližší popis nájdete nielen v novinkách, ale i v článku, ktorý sa zákazkám v programe POHODA venuje viac.

Pribudli tiež nové tlačové zostavy v agendách Ponuky a Dopyty alebo do Kasy a predajok. Novinky sme pre Vás pripravili aj v oblasti personalistiky a miezd, ich popis nájdete hneď na nasledujúcej strane. Určite oceníte novinky aj v oblasti fakturácie a účtovníctva, kde sme napríklad do agendy Kontrolný výkaz DPH pridali novú funkciu pre overenie IČ DPH v informačných zoznamoch platiteľov DPH uverejnených na portáli Finančnej správy SR. A je toho samozrejme ďaleko viac.

Na záver by som Vás chcela upozorniť na novú internetovú stránku **www.moja-pohoda.sk**, kde nájdete na stiahnutie všetky doterajšie vydania časopisu Moja POHODA vo formáte PDF.

Dúfam, že ste si cez leto odpočinuli, užili ste si svoju dovolenku a nabrali nové sily do posledného štvrťroku. Nech je pre Vás pohodový.

Silvia Tužinská

/ Mitinsk (

Moja POHODA Jeseň 2014 | release 10800

14

## Novinky vo verzii Jeseň 2014

## **PERSONALISTIKA A MZDY**

novinka POHODA teraz obsahuje nové pole, do ktorého môžete zadať preplatenú dovolenku.

ako? V Nové pole Prepl. dovolenka nájdete v agende Mzdy za jednotlivé mesiace na záložke Hrubá mzda. Do tohto pola môžete ručne zadať počet dní nevyčerpanej dovolenky, za ktorú chcete zamestnancovi vyplatiť náhrady.

Počet dní preplatenej dovolenky POHODA automaticky pripočíta do pola Čerpané v agende **Pracovné pomery** a o tieto dni zároveň poníži zostávajúcu dovolenku.

Nové pole použijete v mesiaci, v ktorom zamestnancovi vyplácate nevyčerpanú dovolenku pri skončení pracovného pomeru alebo v mesiaci, v ktorom preplácate nevyčerpanú dovolenku počas trvania pracovného pomeru.

### novinka Do POHODY tiež pribudli dve nové polia pre zadanie čiastky vyplateného podielu na zisku.

ako? Vové polia Dividendy nájdete v agendy Mzdy za jednotlivé mesiace na záložke Iný príjem. Pole Dividendy v sekcii Vymeriavací základ SP a ZP použijete v prípade vyplatenia dividendy zamestnancovi bez majetkovej účasti. Ak má zamestnanec majetkovú účasť, použite pole Dividendy v sekcii Vymeriavací základ ZP.

Zamestnanec je povinný zaplatiť z vyplatených dividend preddavky na zdravotné poistenie. Sadzba poistného pre preddavky z dividend je 14 % pre všetkých zamestnancov, i pre osoby so zdravotným postihnutím.

Vyplatený podiel na zisku tvorí samostatný vymeriavací základ, pričom maximálny vymeriavací základ pre rok 2014 je 48 300,- €.

**ako?** Vymeriavací základ a zodpovedajúce preddavky môžete skontrolovať na záložke **Odvody poistenia**, v sekcii **Zdravotné poistenie – dividendy**.

## Zamestnávateľ preddavky na zdravotné poistenie z dividend neplatí.

ako? POHODA pri zaúčtovaní miezd vytvorí pre odvod preddavkov z dividend samostatný záznam v agende **Ostatné záväzky**. Na tomto záväzku sa vypĺňa špecifický symbol v tvare 88MMRRRR.

| 8                                                      |                                                    |                                                  | РОНО                         | DA Ko               | mplet -                                 | (Mzdy - c                            | október]                                         |                       |                            |                | - 🗆 🗙          |
|--------------------------------------------------------|----------------------------------------------------|--------------------------------------------------|------------------------------|---------------------|-----------------------------------------|--------------------------------------|--------------------------------------------------|-----------------------|----------------------------|----------------|----------------|
| Súbor Nastavenie                                       | Adresár Účtovníg                                   | tvo <u>E</u> akturácia S <u>k</u> l              | ady Mgdy                     | Įazdy               | Majetok                                 | Záznam                               | Pom <u>o</u> cník                                |                       |                            |                |                |
| i 🕸 i 🕸 🕰 🔁 🕯                                          | i - I 🎦 🛷 I 🔹                                      |                                                  |                              |                     | • 3                                     | Ga 🕻 🕥 🕶                             | ø 🖲 🗏 🍓                                          | 545   💭 🗔             |                            |                |                |
| Hrubá mzda Iný príje                                   | m Odvody poiste                                    | nia   Čistá mzda                                 |                              |                     |                                         |                                      |                                                  | Ale                   | na Šimkovič                | ová            | Agendy         |
| Zamestnanec                                            | 1                                                  | Náhrady                                          |                              |                     |                                         | Priplatk                             | y                                                |                       | ٥                          |                | 0              |
| Počet jednotiek<br>Mesačná sadzba<br>Priemerný zárobok | 0<br>500,0000<br>4,1000                            | Dovolenka<br>Prepl. dovolenka<br>Sviatky         | 0 d.<br>2 d.<br>0 d.         |                     | 0,00<br>65,60<br>0,00                   | Nadčas<br>Odprac<br>Iné % p          | iy<br>sviatky<br>rriplatky                       | 0                     | h 0,00<br>h 0,00<br>h 0,00 |                | Mzdy - október |
| Mesiac                                                 | október                                            | Platené voľno<br>Neplat.voľno<br>Neospravedlnené | 0 d.<br>0 d.<br>0 d.         | 0 h<br>0 h.<br>0 h. | 0,00                                    | Prostre<br>Práca v<br>Iné príp       | die<br>noci<br>olatky                            | 0000                  | h 0,00<br>h 0,00<br>h 0,00 |                |                |
| Rok<br>Kalendárne dni<br>Štátne sviatky                | 2014<br>31<br>0                                    | Choroba<br>Materská dovol.<br>OČR<br>Štraik      | 0 d.<br>0 d.<br>0 d.<br>0 d. | 0 h.                |                                         | Zdani                                | teľné náhrady                                    |                       | 0,00                       |                |                |
| Pracovné dni<br>Úväzok<br>Základná mzda                | 23<br>(8,00/d)<br>500,00                           | Osprav. absencia<br>Vylúčené doby                | 0 k.d.<br>0 k.d.             |                     |                                         | Osobni<br>Prémie<br>Prémie<br>Prémie | é ohodnotenie<br>za dlhšie obdobie<br>za výročie | v q                   | 0,00<br>0,00<br>0,00       |                |                |
|                                                        |                                                    | Odpracované                                      | 23 d. 18                     | 34 h.               |                                         | Doplati<br>HRUBÁ                     | MZDA                                             | Γ                     | 0,00                       | ō              |                |
| + 🗶 🛛 🛛 Náhrady pr                                     | rijmu) 🗀 Dokumer                                   | nty D Poznámky                                   |                              |                     |                                         |                                      |                                                  |                       |                            |                |                |
| X Mesiac                                               | Rok /                                              | Zamestnanec                                      | Rodné čísl                   | 0                   | Druh pra                                | c.pomeru                             | Odprac.hod.                                      | € hrubá mzda          | € čistá ma                 | zda 🔳          |                |
| 2 Coktóber<br>3 Coktóber                               | 2014 Simkoviče<br>2014 Ivanič Joz<br>2014 Molnárov | ef<br>á Andrea                                   | 450524/028<br>865125/9876    | Krat                | vny pracov<br>tší pracovn<br>noda o vyk | ny pomer<br>výčas<br>onaní práce     | 184,00<br>184,00<br>92,00                        | 565,6<br>404,8<br>0,0 | 29<br>0                    | 14,72<br>97,08 |                |
| 4 🗖 október                                            | 2014 Popluhár                                      | ová Lenka Ing.                                   | 795612/9087                  | Hla                 | vný pracov                              | ný pomer                             | 184,00                                           | 829,9                 | 0 60                       | 16,84          |                |
| (1/4) Na získanie pomocní                              | ika stlačte F1.                                    |                                                  |                              |                     |                                         | Nový                                 | 5.1.0.                                           | 2014                  | ۵ 🌶                        |                | ٠              |

Nové pole pre zadanie počtu dní nevyčerpanej dovolenky nájdete na záložke Hrubá mzda priamo vo vystavenej mzde.

| 8                                                                                                   | POHODA                                 | A Komplet - [Mzdy - októ                                                                                                    | bber]       |              |               |     | - 🗆 🗙          |
|----------------------------------------------------------------------------------------------------|----------------------------------------|----------------------------------------------------------------------------------------------------|-------------|--------------|---------------|-----|----------------|
| Súbor Nastavenie Adresár Účtovnígtvo Eaktu                                                          | rácia S <u>k</u> lady Mgdy Ja          | zdy Majetok <b>Záznam</b> Po                                                                                                    | omgenik     |              |               |     |                |
| IPI2+2 2 2 2 2 2 4 + I                                                                              |                                        | • 🕍 🛅 • 🔗                                                                                                    | () 🗆 🖻 🏨    |              |               |     |                |
| Hrubá mzda Iný príjem Odvody poistenia Čístá r                                                      | nzda                                   |                                                                                                    |             | Alena        | a Šimkovičová |     | Agendy         |
| Vymeriavací základ SP i ZP                                                                          | Vymeriavací základ ZP                  |                                                                                                    |             |              |               |     | <b>(</b> )     |
| Odstupné         0,00           Odchodné         0,00           1% vstup, ceny vozidla         0,00 | Prísp. na DDS<br>Zvýš. VZ na zdravotné | 16,60<br>0,00                                                                                                    |             |              |               |     | Mzdy - október |
|                                                                                                    | Dividendy                              | 0,00                                                                                                    |             |              |               |     |                |
| Peñ. prísp. zo SF 0,00<br>Nepeň. prísp. zo SF 0,00                                                  | 3                                      |                                                                                                    |             |              |               |     |                |
| Zvýš. daň. základu 0,00<br>Naturálna (daň + poist.) 0,00                                            |                                        |                                                                                                    |             |              |               |     |                |
| Dividendy 200,00                                                                                    |                                        |                                                                                                    |             |              |               |     |                |
|                                                                                                    |                                        |                                                                                                    |             |              |               |     |                |
|                                                                                                    |                                        |                                                                                                    |             |              |               |     |                |
| 🔹 🛣 🛛 🕲 Náhrady príjmu 🖨 Dokumenty 🗈 Poz                                                            | námky                                  |                                                                                                    |             |              |               | 1.2 |                |
| X Mesiac Rok / Zamestnane                                                                           | c Rodné číslo                          | Druh prac.pomeru                                                                                                    | Odprac.hod. | € hrubá mzda | € čistá mzda  | -   |                |
| 2014 Simkovičová Alena     2014 simkovičová Alena                                                   | 775515/5643                            | Hlavný pracovný pomer                                                                                                    | 184,00      | 565,60       | 631,49        | ^   |                |
| 2 Distober 2014 Malašravá Andrea                                                                    | 430324/028                             | Relation of the second second | 184,00      | 404,80       | 297,08        | ~   |                |
| 4 Coltóber 2014 Molharova Andrea                                                                    | a 795612/9087                          | Hlavný pracovný nomer                                                                                                    | 184.00      | 829.90       | 608.84        | - Ă |                |
| (1/4) Na ziskanie pomocnika stlačte F1.                                                             | g                                      | Nový s.r.o                                                                                                    | a,          | 2014         | © \$          | -   |                |

Vo vystavenej mzde nájdete i ďalšie nové polia pre vyplatenie dividend, a to priamo na záložke lný príjem.

| 8           |            |                |               |                      |                   | РОНО      | DA Ko   | omplet - [   | Ostatné z | áväzky]   |          |                 |          |           |       | -    | ×            |
|-------------|------------|----------------|---------------|----------------------|-------------------|-----------|---------|--------------|-----------|-----------|----------|-----------------|----------|-----------|-------|------|--------------|
| Súbor 1     | astavenie  | Adresár        | Účtovnígtv    | e <u>E</u> akturáci  | a S <u>k</u> lady | Mgdy      | Įazdy   | Majetok      | Záznam    | Pomocnik  |          |                 |          |           |       |      |              |
| 即一部。        | a 🗳 📬      | a - 1 🖞        | ] 🍼 🛛 🗢 🖸     |                      | R <u>A</u> [      |           |         | • 3          |           | s 🕘 🖾     | 1        | . 🖦 i 💭 🗔       |          | 2 -       |       |      |              |
| Ostatné záv | äzky       |                |               |                      |                   |           |         |              |           |           |          |                 |          |           |       |      | Agendy       |
| Ostatný zá  | iväzok     |                |               |                      |                   |           |         | Dodávateľ    |           |           |          |                 |          |           | 0     |      |              |
| Тур         | Záva       | zok            | ✓ Dátur       | n zápisu             | 07                | .10.2014  | ~       | Firma        | 8         | Všeobec   | ná zdra  | votná poisťovň  | a        | ŝ         |       | Otta | toé záväzky  |
| Číslo       | 14190      | 0028           | Dátur         | n odpočtu            | 07                | .10.2014  | ~       | Oddelenie    |           |           |          |                 |          |           |       |      |              |
|             |            |                | Dátur         | n splatnosti         | 51                | 10.2014   | ~       | Meno         |           |           |          |                 |          |           |       |      | Θ            |
| Doklad      | 3625       | 5789           | Dátur         | n dodania            | Ĭ.                |           | Ť       | PSČ. Obec    |           |           |          |                 |          | 2         | -     | Mzd  | ly - október |
| Pár.sym.    | MZ2        | 01410          |               |                      |                   |           |         | IČO/DIČ/     | IČ DPH    |           |          |                 | -        | 2         | -     |      |              |
|             |            |                | Čleor         | ontacia<br>olio DPLI | 8                 |           | ŧ       |              |           | -         | -        |                 |          |           |       |      |              |
|             |            |                | Člene         | nie KV DPH           | PT                |           |         |              |           |           |          |                 |          |           |       |      |              |
|             |            |                |               |                      |                   |           |         |              |           |           |          |                 |          |           |       |      |              |
| Text        | Mzdy       | y 2014/10, z   | dravotné po   | istenie - divid      | lendy             |           | ^       | Účet         |           | 70002214  | 11       |                 | 8180     |           |       |      |              |
|             |            |                |               |                      |                   |           | Y       | Správa, Pril | kaz       |           |          |                 |          |           |       |      |              |
| Sucet pol   | ziek       |                | +%            | DP<br>0              | H 00              | Celi      | 0.00    | Forma        |           | nekaton   |          | Stredicko       | _        | -         | -     |      |              |
|             |            |                | 0,00 10       | 0,                   | 00                |           | 0,00    | Špec.sym.    |           | 8810201   |          | Činnosť         |          | - 6       |       |      |              |
|             |            | 2              | 8,00 0        |                      |                   | 2         | 8,00    | Konšt.sym.   |           | 3558      | -        | Zákazka         |          |           | -     |      |              |
|             |            |                |               |                      |                   |           |         |              |           |           |          |                 |          |           | -     |      |              |
| + ∑ Dát     | um = októl | ber Po         | oložky doklar | lu 0 Zaúči           | tovanie 🛛 🕻       | ) Likvidá | cia 🛛 🔘 | Doklady      | Udalosti  | Dokun     | nenty    | História zázr   | namu) [  | D Poznár  | nky I |      |              |
| X           | Čislo      | Doklad         | Dátum         | Splatné              | Fir               | ma        |         | Celkom       | K likvid  | ácii      |          | Text            |          |           |       | E    |              |
| 1 14        | 190024     |                | 07.10.1       | 4 07.10.14           | Daňový úr         | ad        |         | 176,39       | 1         | 76,39 Mzd | ly 2014/ | 10, daň z príjm | ov       |           | _     | *    |              |
| 2 1 14      | 190025     |                | 07.10.1       | 4 07.10.14           | Sociálna p        | oistovna  |         | 694,14       | •         | 94,14 Mzc | ly 2014/ | 10, sociálne po | istenie  |           |       |      |              |
| 4 1 14      | 190027     |                | 07.10.1       | 4 07.10.14           | DÔVERA z          | dravotná  | p       | 189,18       | 1         | 89,18 Mzd | y 2014/  | 10, zdravotné p | oistenie |           |       | -    |              |
| 5 🗆 14      | 190028     |                | 07.10.1       | 4 07.10.14           | Všeobecna         | zdravotr  | há      | 28,00        |           | 28,00 Mzd | ly 2014/ | 10, zdravotné p | oistenie | - divider | ndy - |      |              |
|             |            | colles etta ét |               |                      |                   |           |         |              | March     |           |          | 2014            |          | .4        | -     |      |              |

Záväzok pre odvod preddavkov z dividend vytvorí POHODA pri zaúčtovaní miezd automaticky.

Dividenda vyplatená zamestnancovi bez majetkovej účasti je súčasťou vymeriavacieho základu na sociálne poistenie. Nakoľko ide o príjem oslobodený od dane, odvody z tohto príjmu neznižujú základ dane. Preddavky na zdravotné poistenie z dividend takisto neznižujú základ dane.

V prípade kombinácie príjmov zdaniteľných a príjmov oslobodených od dane (dividendy), POHODA zníži základ dane o výšku odvodov poistného na SP, ktorá zodpovedá pomeru zdaniteľných príjmov k celkovým príjmom zamestnanca.

Dividenda vyplatená zamestnancovi s majetkovou účasťou nie je predmetom dane a teda neovplyvňuje základ dane. Preddavky na zdravotné poistenie z dividend neznižujú základ dane.

Dňa 15. 07. 2014 bol zverejnený Metodický pokyn k § 5 ods. 8 zákona č. 595/2003 Z. z. o dani z príjmov v znení neskorších predpisov – výpočet základu dane. Výpočet základu dane v programe POHODA prebieha v súlade s metodickým pokynom. Znamená to, že výpočet základu dane bol zhodný pred i po zverejnení tohto metodického pokynu.

V súvislosti zo zapracovaním nových polí do programu POHODA boli upravené i tlačové zostavy.

novinka Preddavky zamestnanca na zdravotné poistenie z dividend je zamestnávateľ povinný vykázať a odviesť do príslušnej zdravotnej poisťovne. V súvislosti s tým pribudla do programu POHODA nová tlačová zostava Výkaz preddavkov na zdrav. poist. platiteľa dividend.

ako? Novú tlačovú zostavu nájdete v ponuke tlačových zostáv agendy Mzdy za jednotlivé mesiace. V prípade povinnosti zamestnávateľa podať výkaz elektronicky, POHODA umožňuje vytvoriť výkaz vo formáte .txt. Dávku pre zdravotnú poisťovňu vytvoríte v dialógovom okne Tlač, kde kurzorom označíte zodpovedajúce tlačivo a zvolíte povel Export. Vytvorením výkazu Vás povedie sprievodca.

### novinka Ponuku tlačových zostáv v agende Pracovné pomery rozšírila nová tlačová zostava Priemerný zárobok na pracovnoprávne účely.

Tlačová zostava obsahuje priemerný zárobok, ktorý je používaný v jednotlivých kalendárnych štvrťrokoch pri výpočte náhrad alebo príplatkov. Priemerný zárobok vstupuje do zostavy pri vystavení prvej mzdy daného kalendárneho štvrťroka.

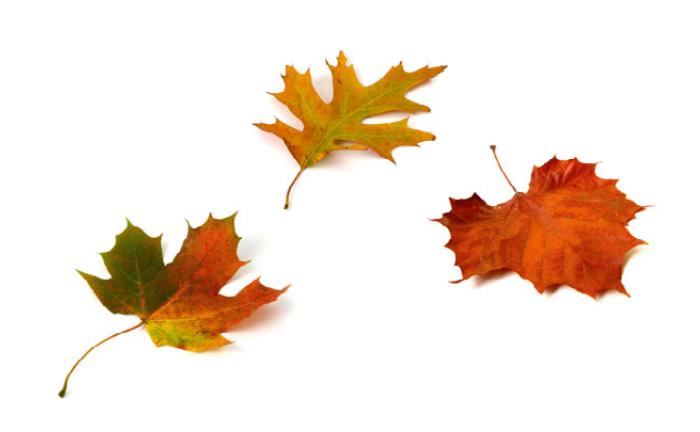

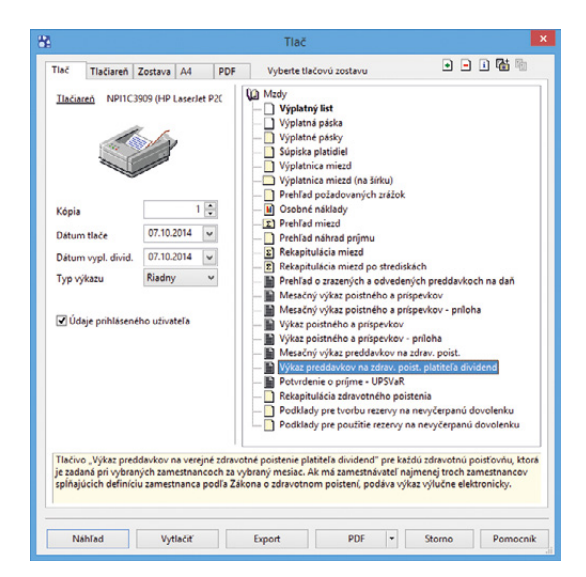

#### Ponuka tlačových zostáv agendy Mzdy sa teraz rozšírila o túto novú tlačovú zostavu.

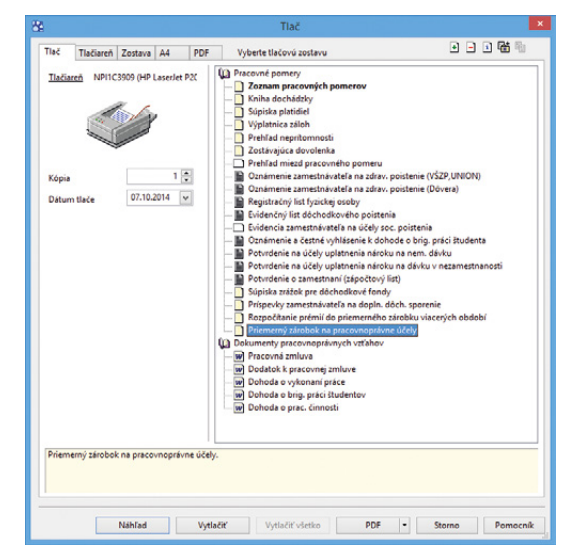

Novú tlačovú zostavu nájdete aj v agende Pracovné pomery.

## ZÁKAZKY

novinka De pre Vás dôležité pripraviť si predbežný plán zákazky za rôzne časové obdobia? Ak áno, určite oceníte novo pridanú záložku Plán zákazky. Tá slúži na evidenciu plánovaných nákladov, výnosov a ostatných operácií spojených so zákazkou.

Záložka slúži nielen pre evidenciu plánovaných výdavkov na materiál, mzdy, odbyt a ďalších alebo predpokladaných výnosov, ale môžete ju využiť tiež napr. na evidenciu vykazovanej práce podľa pracovných pozícií či na ďalšie aktivity, ktoré sú s realizáciou zákazky spojené.

ako? Va záložke Plán zákazky v agende Fakturácia/Zákazky je potrebné vyplniť dátum a druh operácie. Tu máte možnosť výberu z troch typov operácií, a to Náklad, Výnos a Ostatné. Ďalej môžete uviesť názov operácie, zdroj (napr. meno zamestnanca, stroja, a pod.), množstvo, mernú jednotku a čiastku.

S údajmi uvedenými na záložke **Plán zákazky** môžete ďalej pracovať v novej agende pre sledovanie zákaziek, ktorú si bližšie vysvetlíme v ďalšej novinke.

novinka Rýchlu rekapituláciu zákazky Vám poskytne nová agenda, ktorá obsahuje všetky doklady, resp. ich položky priradené k príslušnej zákazke. Priamo v samotnej agende si môžete vybrať, aké záznamy Vás zaujímajú, a s vybranými údajmi ďalej pracovať.

ako? V agende Zákazky pribudol nový povel Sledovanie zákaziek... prístupný z ponuky Záznam. Keď ho zvolíte, zobrazí sa Sprievodca sledovaním zákaziek, pomocou ktorého otvoríte agendu Sledovanie zákaziek. Vďaka tomuto sprievodcovi môžete agendu otvoriť podľa naposledy nastavených parametrov alebo vytvoriť nový pohľad na zákazky. Ak Vás zaujíma priebeh iba jednej zákazky či konkrétnych zákaziek, vykonajte najprv pred otvorením sprievodcu pre sledovanie zákaziek ich výber.

Aké doklady sa majú do agendy Sledovanie zákaziek zahrnúť? Toto môžete ovplyvniť vo chvíli, keď agendu pomocou sprievodcu zostavujete. Zadáte iba niekoľko parametrov na druhej strane sprievodcu. Vyberáte časové obdobie zákazky prostredníctvom polí Od a Do a ďalej agendy, s ktorými chcete v agende Sledovanie zákaziek pracovať.

ako? Po otvorení agendy sa zobrazí zoznam dokladov, resp. položiek dokladov,

#### <u>F</u>akturácia

| Zá <u>k</u> azky                                               | Ctrl+Alt+Z   |
|----------------------------------------------------------------|--------------|
| Po <u>n</u> uky<br><u>D</u> opyty                              | Ctrl+N       |
| Prijaté <u>o</u> bjednávky<br>Vydané o <u>bj</u> ednávky       | Ctrl+Shift+O |
| Vydané <u>f</u> aktúry                                         | Ctrl+F       |
| Vydané <u>z</u> álohové faktúry<br>O <u>s</u> tatné pohľadávky | Ctrl+Shift+F |
| Prijaté faktúry                                                | Ctrl+P       |
| Prijaté zálohové faktúry                                       | Ctrl+Shift+P |
| Os <u>t</u> atné záväzky                                       | Ctrl+Shift+Z |
| Príkazy na ú <u>h</u> radu                                     | Ctrl+Shift+B |

Agendu Zákazky nájdete teraz v ponuke Fakturácia. Keď si túto agendu zobrazíte, budete môcť pracovať s novou záložkou pre plánovanie zákaziek.

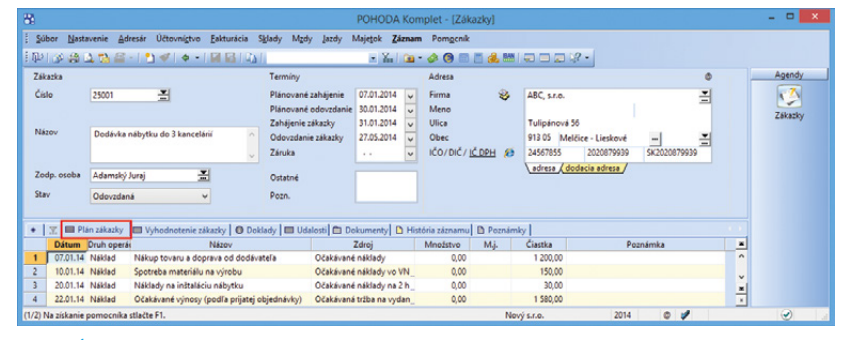

V stĺpci Druh operácie vyberte, či sa jedná o náklad alebo výnos. Ak to nie je ani jedna z možností, zvoľte operáciu Ostatné.

| Sprievodca sledov | anim zákaziek                          | C                |
|-------------------|----------------------------------------|------------------|
| Vyherte obdobie:  | Označte agendy:                        | Označiť všetko [ |
| od 01.01.2014     | V Plán zákazky                         | ^                |
| do 31 12 2014     | Ponuky                                 |                  |
| 00 01.12.2014     | Dopyty                                 |                  |
|                   | I Prijatë objednávky                   |                  |
|                   | Vyuane objednavky                      |                  |
|                   | Vydané zálohové faktúry                |                  |
|                   | <ul> <li>Ostatné pohľadávky</li> </ul> |                  |
|                   | Prijaté faktúry                        |                  |
|                   | ✓ Prijaté zálohové faktúry             |                  |
|                   | I ∩statné záväzky                      | *                |

POHODA sa Vám v mnohých prípadoch snaží uľahčiť prácu vďaka sprievodcom. Jedným takým pomocníkom je i Sprievodca sledovaním zákaziek. ktoré obsahujú konkrétne zákazky. Načítané záznamy sú zoradené v rámci jednotlivých zákaziek podľa stĺpca **Dátum**.

Ak budete vykonávať úpravy dokladov so zákazkou a agenda **Sledovanie zákaziek** zostane otvorená, zmeny sa do agendy automaticky nepremietnu. Stačí však agendu zavrieť a prostredníctvom sprievodcu znovu údaje vytvoriť.

S kompletným prehľadom dokladov týkajúcich sa zákazky tak môžete ďalej pracovať podľa svojich potrieb. Môžete vykonávať filtrovanie, pridávať ďalšie stĺpce a predovšetkým údaje vyexportovať do programu Microsoft Excel. V programe Microsoft Excel totiž môžete so zákazkami ďalej pracovať, napríklad pridávať medzisúčty, porovnávať plán a skutočnosť medzi sebou atď.

V ponuke tlačových zostáv sme pripravili základnú súpisku zákaziek pod názvom Sledovanie zákaziek (podľa agend).

novinka POHODA má pre Vás ešte jednu novinku týkajúcu sa agendy Zákazky. Pribudli sem dve textové polia k ľubovoľnému využitiu. Jedná sa o pole Pozn. a Ostatné. Hodnoty z týchto polí je možné pridať do tabuľky agendy Zákazky a využiť na triedenie záznamov.

## **FAKTURÁCIA**

novinka Atte veľa odberateľov, ktorým vystavujete zálohové faktúry v cudzej mene a následne potrebujete vyčísliť kurzový rozdiel z dôvodu rozdielneho kurzu likvidácie/daňového dokladu a konečnej zúčtovacej faktúry? Program POHODA Vám uľahčí prácu a kurzový rozdiel vyčísli automaticky.

V súčasnej dobe sa do účtovníctva prepočítavajú všetky položky faktúry vrátane odpočtu zálohy kurzom konečnej zúčtovacej faktúry a na kurzový rozdiel následne vytvárate ručne interný doklad. Teraz Vám POHODA ponúkne možnosť v konečnej zúčtovacej faktúre prepočítať odpočet zálohy na domácu menu kurzom likvidácie zálohovej faktúry, prípadne kurzom daňového dokladu zo zálohy. Celková fakturovaná hodnota, od ktorej sa odpočíta záloha, zostáva i naďalej prepočítavaná na domácu menu pomocou kurzu konečnej zúčtovacej faktúry.

Tvorba zálohovej faktúry, jej likvidácie či následné vystavenie daňového dokladu a tvorba konečnej zúčtovacej faktúry zostávajú rovnaké ako doteraz. Drobné zmeny si môžete všimnúť pri preklápaní zálohovej faktúry do

| ē.                        |                                            | POH              | IODA Komplet   | - [Sledovanie zákaziek]            |               |          |            |            |
|---------------------------|--------------------------------------------|------------------|----------------|------------------------------------|---------------|----------|------------|------------|
| Subor Nastavenie As       | áresár Účtovnígtvo Eakturácia S <u>k</u> l | idy Mgdy Jazdy N | lajetok Záznam | Pomgonik                           |               |          |            |            |
| 10 0 3 0 7 S              | - 19 - I - I - I - I - I - I - I - I - I - |                  | - X. m.        |                                    | 02 -          |          |            |            |
|                           |                                            |                  |                |                                    |               |          |            | Asend      |
| • 2                       |                                            |                  |                |                                    |               |          |            |            |
| X Zákazka                 | Dátum Agenda Cá                            | lo Firma         | Kód            | Názov                              | Druh operácie | Ciastka  | Náklad VNC | <b>–</b> 🕑 |
| 1 25001                   | 07.01.14 Plán zákazky 25001                | ABC, s.r.o.      |                | Nákup tovaru a doprava od dodáva _ | Náklad        | 1 200,00 |            | Sledova    |
| 2 25001                   | 10.01.14 Plán zákazky 25001                | ABC, s.r.o.      |                | Spotreba materiálu na výrobu       | Náklad        | 150,00   |            | zākazie    |
| 3 25001                   | 20.01.14 Plán zákazky 25001                | ABC, s.r.o.      |                | Náklady na inštaláciu nábytku      | Naklad        | 30,00    |            |            |
| 4 🗖 25001                 | 20.01.14 Prijaté faktúry 14110             | 0002 ABC, s.r.o. | FK             | Firemná kancelárska súprava        | Náklad        | 0,00     |            |            |
| 5 🗖 25001                 | 20.01.14 Prijaté faktúry 14110             | 0002 ABC, s.r.o. |                | Uhradená záloha                    | Náklad        | -890,00  |            | Zákazk     |
| 6 25001                   | 20.01.14 Prijaté faktúry 14110             | 0002 ABC, s.r.o. | NH453          | Noha stolová                       | Náklad        | 21,24    |            |            |
| 7 🗖 25001                 | 20.01.14 Pr                                | ABC, 5.1.0.      | STM            | Stól montovaný                     | Náklad        | 635,19   |            |            |
| 8 🗂 25001                 | 20.01.14 Pr                                | ABC, S.r.o.      | D863           | Spojovacia doska                   | Náklad        | 8,71     |            |            |
| 9 🗖 25001                 | 20.01.14 Pr Stipce                         | ABC, s.r.o.      | Z100           | Stolička Z100                      | Naklad        | 33,00    |            |            |
| 10 25001                  | 20.01.14 Pr Označiť                        | ABC, s.r.o.      | ST310          | Konferenčný stolik LUCIA           | Náklad        | 82,98    |            |            |
| 1 25001                   | 20.01.14 Pr Vyber                          | + ABC. S.r.o.    | STM            | Stól montovaný                     | Náklad        | 180.00   |            |            |
| 12 25001                  | 22.01.14 Pl                                | ABC, s.r.o.      |                | Očakávané výnosy (podľa prijatej o | Néklad        | 1 580,00 |            |            |
| 3 25001                   | 30.01.14 V Ca That asked by                | ABC, s.r.o.      |                | Fakturuieme Vám tovar podľa Vašei  | Winos         | 377.97   |            |            |
| 4 25001                   | 11.02.14 W                                 | ABC LLO          |                | Fakturuieme Vám služby podľa Val   | Wines         | 1 250.00 |            |            |
| IS C 25001                | 20.02.14 V Export tabulky                  | ABC SLO          | ST310          | Konferenčov stolik LUCIA           | Vinos         | 97.59    |            |            |
| 16 E 25001                | 20.02.14 V By Otvorit v Exceli             | ARC MA           | 7100           | Stolička 7100                      | Wines         | 38.81    |            |            |
| 17 E 25001                | 20.02.14 Wedapé faktion 14010              | 0005 ARC rro     | 2.00           | Esituruisme Vim montifictela ood   | Winne         | 110.00   |            |            |
| 18 25001                  | 27.04.14 Prijaté faktúry 14110             | ARC LLO          | 0963           | Vichna dorka                       | Niklad        | 313.68   |            |            |
| ID 15001                  | 37.04.14 Beliete faltelar                  | APC              | 0963           | Engineerin dasha                   | Mildad        | 87.12    |            | ~          |
| D 20001                   | 27.04.14 Prijate faktory 14110             | 0004 ADC, 5.7.0. | D000           | blaba stalaud                      | hiddad        | 67,15    |            | ×          |
| vori program MS Excel a z | obratí v ňom obsah tabuľky agendy.         |                  |                | Newigen                            | 1             | 014 @    | -1         |            |

Agenda Sledovanie zákaziek ukazuje prehľadný zoznam všetkých dokladov viazaných ku konkrétnej zákazke.

| Sledovanie<br>Nový s.r.o. | e zák     | aziek (podľa agend)       | 1Č0: 36255789 Rol                           | k: 2014 Dña     | : 07.10.2014 | Tiačvše   | Strana 1<br>etkých záznamov |
|---------------------------|-----------|---------------------------|---------------------------------------------|-----------------|--------------|-----------|-----------------------------|
| Dátum Dokla               | ad        | Firma (Meno)              | Názov                                       | Druh ope        | erácie       | Čiastka   | Náklad VNC                  |
| 25001 Do                  | odávka    | a nábytku do 3 kancelárii |                                             |                 |              |           |                             |
| Plán                      | n zákazi  | kγ                        |                                             |                 |              |           |                             |
| 07.01.2014 2500           | 1         | ABC, s.r.o.               | Nákup tovaru a doprava od dodávateľa        | Náklad          |              | 1 200.00  |                             |
| 10.01.2014 2500           | 1         | ABC, 5.r.o.               | Spotreba materiálu na výrobu                | Náklad          |              | 150,00    |                             |
| 20.01.2014 2500           | 1         | ABC, s.r.o.               | Náklady na inštaláciu nábytku               | Náklad          |              | 30,00     |                             |
| 22.01.2014 2500           | n         | ABU, 5.F.0.               | Ocakavane vynosy (pódľa prijatej objednavk  | <li>waklad</li> |              | 1 580,00  |                             |
|                           |           |                           |                                             |                 | Súčet        | 2 960,00  | 0,00                        |
| Vyda                      | ané fak   | túry                      | Paldentiana Ministrum en d'Allañai a biadar | tides Mines     |              | 277.07    |                             |
| 102 2014 1401             | 00002     | ABC, S.CO.                | Fakturujeme vam tovar politik vasej objedni | avky. vynos     |              | 1 260 00  |                             |
| 20.02.2014 1401           | 000004    | 480,810                   | Kooferančeć stolik I UCIA                   | Vince           |              | 97.69     |                             |
| 20.02.2014 1401           | 00004     | ABC STO                   | Stolička 7100                               | Vinos           |              | 38.81     |                             |
| 20.02.2014 1401           | 00005     | ABC S.CO.                 | Fakturujeme Vám montáž stola podľa objed    | Inávio Vinos    |              | 110.90    |                             |
| 07.05.2014 1401           | 00006     | ABC, s.r.o.               | Fakturujeme Vám tovar po dľa Vašej objedna  | ávky: Vinos     |              | 96.00     |                             |
| 23.05.2014 1401           | 00007     | ABC, S.CO.                | Školenie                                    | Vinos           |              | 266.67    |                             |
| 23.05.2014 1401           | 00007     | ABC, s.r.o.               | Uhradená záloha                             | Vinos           |              | -320.00   |                             |
| 27.05.2014 1401           | 80000     | ABC, s.r.o.               | Fakturujeme Vám služby podľa Vašej objedi   | návky: Výnos    |              | 760,00    |                             |
| 27.05.2014 1401           | 000009    | ABC, s.r.o.               | Fakturujeme Vám tovar podľa Vašej objedno   | ávky: Výnos     |              | 11 316,67 |                             |
|                           |           |                           |                                             |                 | Súčet        | 13 994,61 | 0,00                        |
| Prije                     | até fakti | άrγ                       |                                             |                 |              |           |                             |
| 20.01.2014 1411           | 00002     | ABC, S.r.O.               | Firemná kancelárska súprava                 | Náklad          |              | 0.00      |                             |
| 20.01.2014 1411           | 00002     | ABC. S.f.O.               | Uhradena zaloha                             | Náklad          |              | -890.00   |                             |
| 20.01.2014 1411           | 00002     | ABC, 5.1.0.               | reona stolova                               | Naklad          |              | 21,24     |                             |
| 20.01.2014 1411           | 00002     | ABC SIC                   | Stol montovany<br>Spolectoria docko         | rvaklad         |              | 035.19    |                             |
| 20.01.2014 1411           | 00002     | 4BC 9 10                  | Stolička 7100                               | Naklad          |              | 33.00     |                             |
| 20 01 2014 1411           | 00002     | ABC STO                   | Konferenčný stolik LUCIA                    | Nástad          |              | 82.98     |                             |
| 20.01.2014 1411           | 00002     | ABC. s.ro.                | Stôl montovaný                              | Náklad          |              | 180.00    |                             |
| 27.04.2014 1411           | 00004     | ABC, S.r.O.               | Vrchná doska                                | Náklad          |              | 313,68    |                             |
| 27.04.2014 1411           | 00004     | ABC, s.r.o.               | Spojovacia doska                            | Náklad          |              | 87.13     |                             |
| 27.04.2014 1411           | 00004     | ABC, s.r.o.               | Noha stolová                                | Náklad          |              | 53.11     |                             |
| 05.07.2014 1411           | 00005     | ABC, \$.1.0.              | Faitúra za odber energie                    | Náklad          |              | 41,67     |                             |
| 01.10.2014 1411           | 00007     | ABC, s.r.o.               | Faktúra dodávateľa                          | Náklad          |              | 708.33    |                             |
| 07.10.2014 1411           | 00008     | ABC, S.r.O.               | za obdobie od 1.11.2014 do 30.04.2015       | Naklad          |              | 96.00     |                             |

V súvislosti s novinkami v oblasti zákaziek pribudla i táto nová tlačová zostava.

| 58                                                    |                                                     |                                                                                                    |                                                              | POHODA Komplet                                                                                               |                                                       |                                                                                                    | - • ×                                                            |
|-------------------------------------------------------|-----------------------------------------------------|----------------------------------------------------------------------------------------------------|--------------------------------------------------------------|----------------------------------------------------------------------------------------------------|-------------------------------------------------------|----------------------------------------------------------------------------------------------------|------------------------------------------------------------------|
| <ul> <li>Preniesť do <u>d</u>oklad</li> </ul>         | du Preniesť s vý                                    | berom položiek Prgniesť a                                                                                                    | aj položky Záznan                                            | n Pom <u>o</u> cnik                                                                                          |                                                       |                                                                                                    |                                                                  |
| P 🖗 🕲 🖉 🖉                                             | 🖾 •  🖄 🛷                                            | 🗄 • 🛛 🖬 🖬 🖓 🖓                                                                                                    |                                                              | • Y. 🙆 • 🎸                                                                                                   | » 💿 🗉 🧔                                               | <b>6 mm</b>   💭 💷 🕼 •                                                                                                    |                                                                  |
| Vydané zálohové fakti                                 | túry                                                |                                                                                                    |                                                              |                                                                                                    |                                                       |                                                                                                    | Agendy                                                           |
| Vydaná zálohová fak                                   | ctúra                                               |                                                                                                    |                                                              | Odberatel                                                                                                    |                                                       | 0                                                                                                    |                                                                  |
| Typ Zálož<br>Číšlo 14080<br>Var.sym. 1408<br>Pár.sym. | hová v<br>00004 x<br>200004                         | Dátum vystavenia<br>Dátum daň,povin.<br>Dátum úč.prípadu<br>Dátum splatnosti<br>Predkontácia<br>Členenie DPH<br>Členenie KV DPH | 22.09.2014 v<br>22.09.2014 v<br>06.10.2014 v<br>Bez v<br>iii | Firma &<br>Oddelenie<br>Meno<br>Ulica<br>PŠČ, Obec<br>IČO, DIČ, <u>IČ DPH</u> @<br>Tel, Mobil, <u>E-mail</u> | AAA Consult<br>Narodní 15<br>110 00 Praha<br>27215855 | 지 (C227215855                                                                                                    | Vydané zálohov<br>faktúry -><br>Vydané faktúry<br>Vydané faktúry |
| Text Účtu                                             | ijeme Vám tovar j                                   | podľa Vašej objednávky:                                                                                                    | ^                                                            | Číslo obj.                                                                                                   |                                                       | Odpočet zálohy v cudzej i                                                                                                    | mene                                                             |
| Čiastka v cudzej mer                                  | ne                                                  |                                                                                                    | Celkom                                                       | Dát.obj.                                                                                                    | -00                                                   | Zadajte čiastku na uplatnenie odpočtu zálohy i                                                                                                    | na vydanú/prijatú                                                |
| Kurz                                                  | e CZK                                               | 25 €<br>1                                                                                                    | 4,00<br>100,00                                               | Účet<br>Konšt.sym.                                                                                           | TABA                                                  | Mena<br>Mnoistvo<br>Aktuálna čiastka faktúry                                                                                                    | CZ                                                               |
|                                                       | = CZK, Neuplatne<br>Dátum Splatr<br>22.09.14 06.10. | ené Položky faktúry  <br>né Tex<br>14. Účtujeme Vám tovar p                                                                     | Úhrady na FM<br>Uhrady na FM<br>todľa Vašei obiedn           | Zaúčtovanie     Zaúčtovanie     Likv     Firma     AAA Consult                                               | idácia 🛛 🕲 Dokl<br>Meno                               | Kurz faktúry<br>Čelková čiastka zálohovej faktúry<br>Kurz likvidácie / daň. dokladu k zálohe                                                                      | 25,4<br>100,0<br>24,5                                            |
| •                                                     |                                                     | •                                                                                                    |                                                              |                                                                                                    |                                                       | Uhradené zo zálohovej faktúry<br>Čiastka pre vloženie odpočtu                                                                                                    | 100,0                                                            |
|                                                       |                                                     |                                                                                                    |                                                              |                                                                                                    |                                                       | Zostáva uplatniť k celkovej čiastke<br>Zostáva uplatniť k likvidovanej čiastke                                                                                    | 0,0                                                              |
|                                                       |                                                     |                                                                                                    |                                                              |                                                                                                    |                                                       | Použiť kurz konečnej faktúry<br>Ak je pri zálohovej faktúre viac úhrad, je potre<br>výpočet kurzového rozdielu vykonať odpočet<br>jednotlivých uhradených hodnôt. | Dné pre správny<br>záloh podľa                                   |
| 1/1) Na získanie nomoc                                | míka stlačte F1.                                    |                                                                                                    |                                                              |                                                                                                    | lový s.r.o.                                           | OK Storno                                                                                                    | Pomocník                                                         |

V dialógovom okne pre odpočet zálohy v cudzej mene sa teraz nachádza nové pole Kurz likvidácie / daň. dokladu k zálohe. Ak chcete prepočítavať kurzom faktúry, zaškrtnite voľbu Použiť kurz konečnej faktúry. konečnej zúčtovacej faktúry, kedy sa Vám zobrazí upravené dialógové okno Odpočet zálohy v cudzej mene. V tomto dialógovom okne je okrem iného pridané pole Kurz likvidácie/daň. dokladu k zálohe. Ak je záloha zlikvidovaná jedným dokladom v rovnakej mene ako záloha, načíta sa kurz likvidácie či daňového dokladu do pola automaticky. V ostatných prípadoch bude potrebné ho doplniť ručne. Ak nechcete kurzový rozdiel vyčíslovať, zadajte rovnaký kurz ako pri konečnej zúčtovacej faktúre.

Ďalšou zmenou je, že po uložení konečnej zúčtovacej faktúry sa na záložku Zaúčtovanie automaticky vyčísli hodnota kurzového rozdielu. Kurzový rozdiel bude zaúčtovaný na nákladový, resp. výnosový účet, ktorý máte zadaný v agende Globálne nastavenie v sekcii Cudzie meny, a protiúčet bude vychádzať z nastavenej predkontácie konečnej zúčtovacej faktúrv.

Informáciu o tom, aký kurzový rozdiel vznikol a akým kurzom bol odpočet zálohy prepočítaný, získate v stavovom riadku, a to v prípade, že sa budete kurzorom nachádzať na požadovanom riadku s odpočtom zálohy.

Vykonané zmeny ovplyvnili i povel Ručný odpočet zálohy v ponuke Záznam. Teraz sa Vám pri zvolení tohto povelu zobrazí nové dialógové okno Ručný odpočet zálohy v cudzej mene, do ktorého je potrebné tiež vyplniť kurz, ktorým bude odpočet zálohy do účtovného denníka prepočítaný, a ďalej výšku odpočtu zálohy.

novinka 🔄 Pri prenose prijatej objednávky do vydanej, resp. vydanej zálohovej faktúry bolo vždy do pola Var. sym. vložené číslo faktúry. Teraz Vám program POHODA vďaka novej voľbe umožní preniesť do pola Var. sym. i číslo objednávky. Novú voľbu môžete napríklad využiť v prípade, ak Vám zákazníci hradia faktúry generované e-shopom s variabilným symbolom čísla objednávky.

ako? 🛛 🛛 Ak chcete túto možnosť využiť, zaškrtnite voľbu Vytvorenie variabilného symbolu z čísla objednávky v agende Globálne nastavenie/Pohľadávky.

🔹 😽 🛛 🔹 🔤 🔹 🔹 🔹 🔹 🔹 🔹 🔹 🔹 🔹 🔹 🔹 🔹 vyplnené pole Doklad, prenesie sa údaj práve z tohto pola. Ak bude prázdne, načíta sa údaj z pola Číslo z prijatej objednávky.

novinka 😳 POHODA prináša nové tlačové zostavy Položky ponúk a Položky dopytov. Nájdete ich v agendách Ponuky a Dopyty. Využijete ich predovšetkým na zobrazenie

| 8                  |           |                         |              |         |                                  |                                                      |                | PO                                               | HOD           | A Kon                          | nplet                     | [Vyo          | land | faktúry          | 1        |          |                         |                       |                    |           |          | - 0      | ×       |
|--------------------|-----------|-------------------------|--------------|---------|----------------------------------|------------------------------------------------------|----------------|--------------------------------------------------|---------------|--------------------------------|---------------------------|---------------|------|------------------|----------|----------|-------------------------|-----------------------|--------------------|-----------|----------|----------|---------|
| <u>S</u> úb        | or Na     | stavenie                | Adresár      | Účto    | vnígtvo                          | Eakturácia                                           | Sklady         | Mgdy                                             | Jazd          | y Maj                          | etok i                    | Zázna         | m    | Pomgcnik         |          |          |                         |                       |                    |           |          |          |         |
| []]                | 1 6       | 1 🕰 🔁                   | @• 1         | 21 🕩    | <b>•</b> •                       |                                                      |                |                                                  |               |                                | • 70                      | 1             | • 4  | > 🔘 📖            | <b>a</b> | <b>1</b> |                         |                       | ?•                 |           |          |          |         |
| Vydar              | né faktú  | iry                     |              |         |                                  |                                                      |                |                                                  |               |                                |                           |               |      |                  |          |          |                         |                       |                    |           |          | Age      | ndy     |
| Fakt               | túra      |                         |              |         |                                  |                                                      |                |                                                  |               | Odbe                           | rateľ                     |               |      |                  |          |          |                         |                       |                    | •         |          | 1        |         |
| Typ<br>Čísl<br>Var | o<br>svm. | Fakt                    | bra<br>00017 |         | Dátum<br>Dátum<br>Dátum<br>Dátum | rystavenia<br>daň.povin.<br>JC.pripadu<br>splatnosti | 0)<br>0)<br>2) | 7.10.2014<br>7.10.2014<br>7.10.2014<br>1.10.2014 | > > > > >     | Firma<br>Odde<br>Meno<br>Ulica | lenie                     |               | \$   | AAA Cor          | 15       |          |                         |                       |                    | 1         |          | Vydané   | faktúry |
| Pár.               | sym.      |                         |              |         | Predkor                          | tácia                                                | 3              |                                                  | -             | PSČ,                           | Obec                      |               |      | 110 00           | Praha    | 1        |                         | 0                     | ČR                 | -         |          |          |         |
|                    |           |                         |              | 0       | Členeni<br>Členeni               | E DPH<br>KV DPH                                      | U              | D                                                |               | IČO,<br>Tel, I                 | DIČ, <u>K</u><br>Mobil, j | DPH<br>E-mail | 8    | 27215855         | 5        |          |                         | CZ2                   | 7215855            |           |          |          |         |
| Text               |           | Fakt                    | uruieme V    | ám tov  | ar podľa                         | Vašei obiedná                                        | /kxc           |                                                  | ~             |                                |                           |               |      | adresa           | ( doda   | ocia ad  | resa /                  |                       |                    |           |          |          |         |
|                    |           |                         |              |         |                                  |                                                      | *              |                                                  | ~             | Číslo<br>Dát.o                 | obj.<br>Ibj.              |               |      |                  |          | Cen      | y                       |                       | 1                  | 8         |          |          |         |
| Cias               | itka v ci | udzej me<br>Men<br>Kurz | ne<br>M      | CZK     | 25,45                            | CM<br>€                                              |                | Celk<br>1 000<br>35                              | 0,00<br>9,29  | Form<br>Účet                   | a                         |               |      | prikazom<br>TABA |          | Stre     | disko<br>nosť           | Γ                     | di ki k            |           |          |          |         |
|                    |           | Mno                     | istvo        |         |                                  |                                                      |                | 1 000                                            | 0,00          | Konšt                          | Lsym.                     |               |      | 0308             | ÷        | Zák      | azka                    |                       | -                  | 1         |          |          |         |
| 1                  | _         |                         |              |         | Uhrad                            | ené zálohy                                           |                | -10                                              | 00,00         | 1                              |                           | 1.0           |      |                  |          |          | _                       | 1 m                   |                    |           |          |          |         |
| •                  | X X = I   | Moje ozn                | sčené 📖      | Položka | y faktúry                        | O Uhrady                                             | na FM          | O Zaúči                                          | tovani<br>M i | e O L                          | ikvidáci                  | a 🖸           |      | dady 🔲           | Udalos   | sti 🗆    | Dokume                  | nty D                 | História           | záznamu   |          |          |         |
|                    | NUU       | Poznár                  | nka          | P       | ár.sym.                          | Evidenčné                                            | . Pr           | edkontáci                                        | a Ć           | LOPH                           | ĆI.KV E                   | PH            | Str  | edisko           | Ćir      | nosť     | Zál                     | kazka                 | Expirác            | ia Záruki | ^        |          |         |
| 1                  |           | Celk                    | vé plneni    | le      |                                  | 1.0                                                  | )              | 0,00                                             |               | 1                              | 000.00                    |               | %    | 0,00%            |          |          | R                       | učný c                | dpočet             | zálohy    | v cudz   | ej mene  | >       |
| 2                  | × 14090   | Uhra                    | dená zálol   | ha      | 4080000                          | 1,0                                                  |                | 0,00                                             | LIN           |                                | 100,00                    |               | %    | 0,00%            |          | Zai      | laje kurz<br>lanú/priji | a čiastk<br>stú fakti | u pre upli<br>úru. | atnenie o | dpočtu z | álohy na |         |
| _                  | C. 14000  |                         |              |         | 4000000                          | 0.0                                                  | )              | 0,00                                             | Un            |                                | 0.00                      |               | 96   | 0,00%            |          | M        | ena                     |                       |                    |           |          |          | CZK     |
|                    |           |                         |              |         |                                  |                                                      |                |                                                  |               |                                |                           |               |      |                  |          | M        | nožstvo                 |                       |                    |           |          |          | 1       |
|                    |           |                         |              |         |                                  |                                                      |                |                                                  |               |                                |                           |               |      |                  |          | Ku       | rz faktúry              | (                     |                    |           |          |          | 25,45   |
|                    |           |                         |              |         |                                  |                                                      |                |                                                  |               |                                |                           |               |      |                  |          | Ku       | rz likvidá              | cie / da              | ň. doklad          | u k záloh | t        |          | 24,38   |
|                    |           |                         |              |         |                                  |                                                      |                |                                                  |               |                                |                           |               |      |                  |          | Či       | astka pre               | vloženi               | e odpočti          |           |          |          | -900,00 |
| ٢                  |           |                         |              |         |                                  |                                                      |                |                                                  |               |                                |                           |               |      |                  |          | Po       | užiť kurz               | konečn                | ej faktúry         | 1         |          |          |         |
| Z                  | Zada      | aný k                   | urz lil      | kvic    | lácie                            | /daň. d                                              | okl            | adu k                                            | k zá          | lohe                           | e                         |               |      |                  |          |          |                         |                       | ОК                 |           | storno   | Pon      | nocník  |

a vypočítaný kurzový rozdiel jednoducho zistíte

zo stavového riadka.

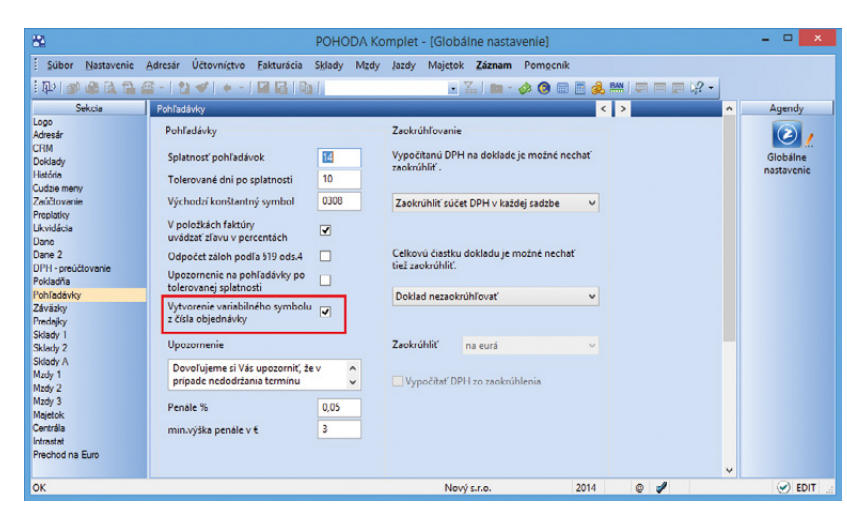

Nová voľba v agende Globálne nastavenie/Pohľadávky je tu preto, aby sa Vám do pola Var. sym. načítalo číslo objednávky namiesto čísla faktúry.

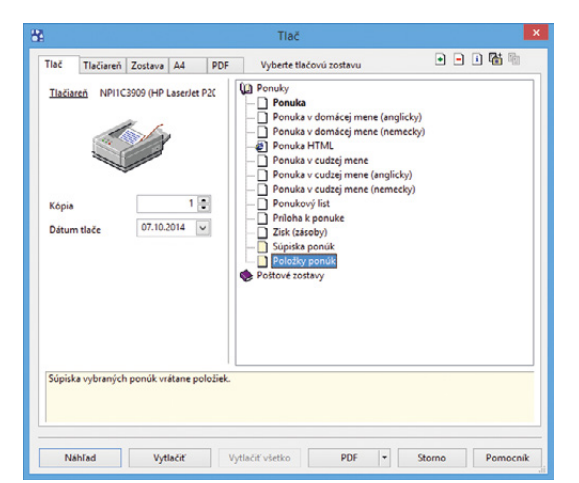

Nové prírastky nájdete v ponuke tlačových zostáv agend Ponuky a Dopyty.

vybraných ponúk, resp. dopytov s výpisom jednotlivých položiek dokladu. Tento typ tlačových zostáv môžete už poznať napríklad z vydaných faktúr či vydaných objednávok.

novinka Vytvárate často vydanú faktúru z viacerých prijatých objednávok? Potom oceníte novú funkciu pre hromadný prenos prijatých objednávok do vydanej faktúry.

ako? V novo založenej vydanej faktúre vyplňte najprv odberateľa. Potom sa povelom Záznam/Prenos/Prijaté objednávky -> prepnite do prenosovej agendy, kde sa automaticky vyfiltrujú iba neprenesené a nevybavené prijaté objednávky od tohto odberateľa. Z nich vyberte doklady, ktoré chcete preniesť do svojej vydanej faktúry, a použite povel Preniesť všetko. POHODA prenesie všetky položky objednávok, ktoré je možné vyskladniť, a na položkách faktúry ich rozčlení podľa jednotlivých prenesených prijatých objednávok.

### novinka 😧 Vďaka novému povelu môžete ľahko preniesť ponuku do dopytu.

Ak svojim zákazníkom posielate ponuky a následne sa po ich prijatí potrebujete u svojich dodávateľoch popýtať na aktuálne ceny, môžete pre ušetrenie času jednoducho preniesť ponuku do dopytu.

ako? Slúži na to nový povel Ponuky-> v ponuke Záznam/Prenos-> v agende Dopyty.

# novinka Colteraz môžete príjmový pokladničný doklad vytvoriť aj priamo z výdajky.

Ak potrebujete vytvoriť príjmový pokladničný doklad z výdajky, môžete využiť nový povel Výdajky-> v ponuke Záznam/ Prenos-> v agende Pokladňa.

## ÚČTOVNÍCTVO

novinka Do agendy Kontrolný výkaz DPH bol pridaný nový povel pre overenie IČ DPH v informačných zoznamoch platiteľov DPH.

Ide o kontrolu IČ DPH s prefixom SK na Zoznam daňových subjektov registrovaných pre DPH a Zoznam platiteľov dane z pridanej hodnoty, pri ktorých nastali dôvody na zrušenie registrácie pre DPH. Obidva zoznamy sú zverejnené na portáli Finančnej správy SR. Pre overenie IČ DPH je potrebné mať prístup na internet. Ak sa na portáli Finančnej správy SR nachádzajú aktuálnejšie zoznamy, ich stiahnutie je časovo náročnejšie.

POHODA Vás upozorní na IČ DPH registrované podľa §7, §7a a §83 a na IČ DPH nachádzajúce

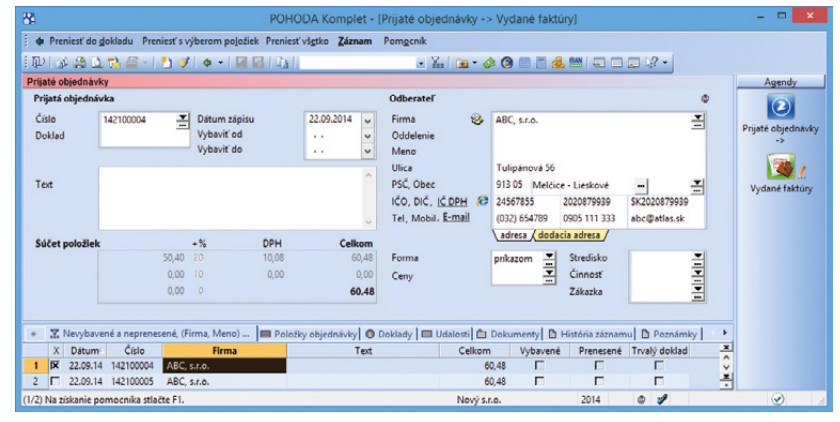

Na obrázku vidíte prenosovú agendu, kde sú automaticky vyfiltrované iba neprenesené a nevybavené prijaté objednávky od vybraného obchodného partnera.

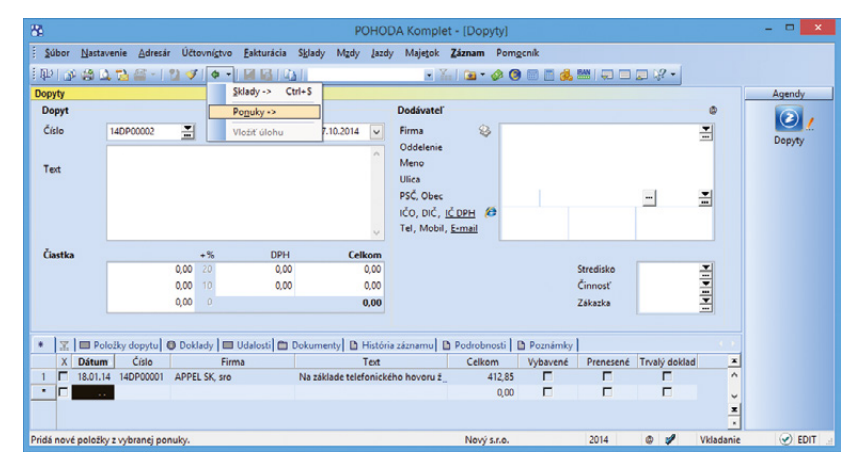

Ďalšia novinka verzie POHODA Jeseň 2014 sa nachádza v agende Dopyty.

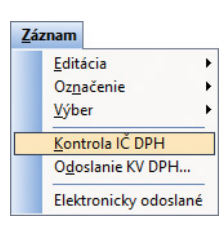

Nový povel nájdete v agende Kontrolný výkaz DPH.

#### sa v Zozname platiteľov dane z pridanej hodnoty, pri ktorých nastali dôvody na zrušenie registrácie pre DPH.

ko? Kontrolu IČ DPH s prefixom SK na zostavený kontrolný výkaz vykonáte v agende Účtovníctvo/Daň z pridanej hodnoty/Kontrolný výkaz DPH pomocou povelu Záznam/Kontrola IČ DPH. Výsledok kontroly nájdete v agende Položky Kontrolného výkazu DPH v stĺpci Stav kontroly IČ DPH.

### novinka Prevádza sa Vám údajovou uzávierkou veľké množstvo neuhradených dokladov, pre ktoré následne musíte dohľadávať, na aký účet preúčtovať ich likvidáciu? POHODA Vám túto činnosť uľahčí.

Ak zistí POHODA pri údajovej uzávierke, že sa jedná o neuhradený doklad a prevedie ho do ďalšieho roka, tak k tomuto dokladu teraz automaticky priradí **vlastnú predkontáciu BEZ**. Táto predkontácia sa vytvorí na základe skôr vykonaného zaúčtovania. Novú funkčnosť uvítate najmä pri likvidácii dokladov v novom roku, kedy sa hradiaci doklad automaticky zaúčtuje na príslušný účet. Doklady, pri ktorých ponecháte predkontáciu **Neviem, Bez** či **Ručne**, sa premietnu do ďalšieho účtovného obdobia s predkontáciou **BEZ**.

Kde môžete s touto novinkou pracovať? Pripravená je pre agendy Ostatné pohľadávky, Vydané faktúry, Vydané zálohové faktúry, Ostatné záväzky, Prijaté faktúry, Prijaté zálohové faktúry.

## SKLADY

novinka Mnoho z Vás určite pozná štandardnú funkciu programu POHODA spočívajúcu v tom, že Vás program upozorní na výdaj zásoby v predajnej cene nižšej, než je jej nákupná alebo vážená nákupná cena. Teraz teda môžete vybraným užívateľom taký výdaj úplne zakázať.

**ako?** Do agendy prístupových práv do vetvy **Súbor/Ostatné** pribudli nové práva **Predaj pod nákupnú cenu** a **Predaj pod váž. nákupnú**. Odobraním týchto práv znemožníte zamestnancovi vydať zásoby v cene nižšej než je nákupná cena, resp. vážená nákupná cena.

### novinka Domocou povelu Preniesť všetko je možné hromadne naskladniť maximálne 500 evidenčných čísel.

Ak je vybraných viac evidenčných čísel, POHODA na túto skutočnosť upozorní a ponúkne označenie neprenesených záznamov. Jednoducho ich potom pomocou dynamických záložiek vyberiete a prenos ďalších položiek môžete opakovať.

| Súbor            | r <u>N</u> astaveni                                                                                      | ie <u>A</u> dresár Úči                                                                                                    | tovní <u>c</u> tvo                                                       | Eakto                                                           | urácia S <u>k</u> la            | ady M <u>a</u> dy                                                                         | Jazdy M                                                                                      | laje <u>t</u> ok <u>Z</u> á.                                         | znam Pom                                                                                                    | <u>o</u> cník                     |                                                                                                    |     |                      |
|------------------|----------------------------------------------------------------------------------------------------|----------------------------------------------------------------------------------------------------|--------------------------------------------------------------------------|-----------------------------------------------------------------|---------------------------------|-------------------------------------------------------------------------------------------|----------------------------------------------------------------------------------------------|----------------------------------------------------------------------|----------------------------------------------------------------------------------------------------|-----------------------------------|----------------------------------------------------------------------------------------------------|-----|----------------------|
| 10               | 9 8 Q T                                                                                                  | 3 📾 -   21 🗸                                                                                                    | + -                                                                      |                                                                 |                                 |                                                                                           |                                                                                              | • X.                                                                 | 🖻 - 🤣 🤇                                                                                                    |                                   | 📑 🍰 🔤 💭                                                                                                    | □   |                      |
| Položk           | ky Kontrolné                                                                                             | ho výkazu DPH                                                                                                    |                                                                          |                                                                 |                                 |                                                                                           |                                                                                              |                                                                      |                                                                                                    |                                   | 0                                                                                                    |     | Agendy               |
| Účtov            | vný rok                                                                                                  |                                                                                                    |                                                                          | 2014                                                            |                                 | Dátum vy                                                                                  | stavenia                                                                                     |                                                                      | 23.                                                                                                    | 9.2014                            | 4                                                                                                    |     |                      |
| Zdaňo            | iovacie obdob                                                                                            | nie                                                                                                    |                                                                          | august                                                          |                                 | Druh                                                                                      |                                                                                              |                                                                      | Rie                                                                                                    | dne                               |                                                                                                    |     | Polotiku             |
| Stav p           | položky                                                                                                  |                                                                                                    |                                                                          |                                                                 |                                 |                                                                                           |                                                                                              |                                                                      |                                                                                                    |                                   |                                                                                                    |     | Kontrolnéh           |
| IĆ DR            | PH lo conistra                                                                                           | wané nodľa 57. 5                                                                                                    | 7a alaha                                                                 | 692                                                             |                                 |                                                                                           |                                                                                              |                                                                      |                                                                                                    |                                   |                                                                                                    |     | výkazu DPH           |
| ic bi            | rinje registro                                                                                           | ovane poura s7, s                                                                                                    | /a alebo                                                                 | 505                                                             |                                 |                                                                                           |                                                                                              |                                                                      |                                                                                                    |                                   |                                                                                                    |     |                      |
|                  |                                                                                                    |                                                                                                    |                                                                          |                                                                 |                                 |                                                                                           |                                                                                              |                                                                      |                                                                                                    |                                   |                                                                                                    |     |                      |
|                  |                                                                                                    |                                                                                                    |                                                                          |                                                                 |                                 |                                                                                           |                                                                                              |                                                                      |                                                                                                    |                                   | ¥                                                                                                    |     |                      |
|                  |                                                                                                    |                                                                                                    |                                                                          |                                                                 |                                 |                                                                                           |                                                                                              |                                                                      |                                                                                                    |                                   | ×                                                                                                    |     | Kontrolný výl        |
| X                | X = Moje oz                                                                                              | načené 🛅 A1                                                                                                    | CI A2 0                                                                  | 3 81 <b> </b> C                                                 | 3 82 🗂 83                       |                                                                                           | C2 🗖 D1                                                                                      | D 02 D                                                               | História zázn                                                                                                   | amu                               | Poznámky                                                                                                    |     | Kontrolný výl<br>DPH |
| X                | X = Moje oz<br>Stav<br>položky                                                                           | načené 💼 A1<br>Stav kontroly<br>IČ DPH                                                                                                    | CI A2 C                                                                  | B1 C<br>Zdroj                                                   | B2 🗂 B3<br>Rozpisaná<br>položka | Číslo<br>doklad                                                                           | C2 🗖 D1<br>ČI.DPH                                                                            | ČLKV DPH                                                             | História zázn<br>Dát.vstupu<br>do KV DPH                                                                        | amu)<br>Editor                    | Poznámky Uložené                                                                                                    | × > | Kontrolný výl<br>DPH |
| X                | X = Moje oz<br>Stav<br>položky<br>V poriadku                                                             | načené 🗀 A1<br>Stav kontroly<br>IČ DPH<br>V poriadku                                                                                                    | CI A2 C<br>Sekcia                                                        | Zdroj                                                           | B2 C B3<br>Rozpisaná<br>položka | Číslo<br>doklad<br>14FV016                                                                | C2 C1 D1<br>ČI.DPH<br>UD                                                                     | D2 D<br>ČLKV DPH<br>A1                                               | História zázn<br>Dát.vstupu<br>do KV DPH<br>05.08.14                                                            | amu<br>Editor                     | Uložené<br>23.09.14 9:23:59                                                                                                    | ×   | Kontrolný vý<br>DPH  |
| X                | X = Moje oz<br>Stav<br>položky<br>V poriadku<br>V poriadku                                               | Načené 🗀 A1<br>Stav kontroly<br>IČ DPH<br>V poriadku<br>V poriadku<br>V poriadku                                                                                              | A2 C<br>Sekcia<br>A1<br>A1                                               | Zdroj<br>FV<br>FV                                               | B2 🗅 B3<br>Rozpisaná<br>položka | Číslo<br>doklad<br>14FV016<br>14FV02                                                      | C2 🗖 D1<br>ČI.DPH<br>UD<br>UD                                                                | CLKV DPH<br>A1<br>A1                                                 | História zázn<br>Dát.vstupu<br>do KV DPH<br>05.08.14<br>05.08.14                                                | amu<br>Editor<br>@                | Poznámky<br>Uložené<br>23.09.14 9:23:59<br>23.09.14 9:23:59                                                                                   | ×   | Kontrolný vý<br>DPH  |
| X<br>X<br>2<br>7 | X = Moje oz<br>Stav<br>položky<br>V poriadku<br>V poriadku<br>Chyba                                      | Načené A1<br>Stav kontroly<br>IČ DPH<br>V poriadku<br>V poriadku<br>Rizikový platiteľ                                                                                         | A2 C<br>Sekcia<br>A1<br>A1<br>A1                                         | Zdroj<br>FV<br>FV<br>FV                                         | B2 🗅 B3<br>Rozpísaná<br>položka | Cislo<br>doklad<br>14FV016<br>14FV02<br>14FV15                                            | C2 🗂 D1<br>ČLDPH<br>UD<br>UD<br>UD                                                           | CLKV DPH<br>A1<br>A1<br>A1                                           | História zózn<br>Dát.vstupu<br>do KV DPH<br>05.08.14<br>05.08.14                                                | amu<br>Editor<br>@<br>@           | Poznámky<br>Uložené<br>23.09.14 9:23:59<br>23.09.14 9:23:59<br>23.09.14 9:23:59                                                               | ×   | Kontrolný výl<br>DPH |
|                  | X = Moje oz<br>Stav<br>položky<br>V poriadku<br>V poriadku<br>Chyba<br>V poriadku                        | Načené 🗀 A1)<br>Stav kontroly<br>IČ DPH<br>V poriadku<br>V poriadku<br>Rizikový platiteľ<br>V poriadku                                                                        | A2 0<br>Sekcia<br>A1<br>A1<br>A1<br>A1<br>A1                             | B1 C<br>Zdroj<br>FV<br>FV<br>FV<br>FV                           | B2 💼 B3<br>Rozpisaná<br>položka | Cislo<br>doklad<br>14FV016<br>14FV02<br>14FV15<br>14FV182                                 | C2 🗂 D1<br>ČLDPH<br>UD<br>UD<br>UD<br>UD                                                     | CLKV DPH<br>A1<br>A1<br>A1<br>A1<br>A1                               | História zózn<br>Dát.vstupu<br>do KV DPH<br>05.08.14<br>05.08.14<br>05.08.14                                    | amu<br>Editor<br>@<br>@           | Poznámky     Uložené     23.09.14 9:23:59     23.09.14 9:23:59     23.09.14 9:23:59     23.09.14 9:23:59     23.09.14 9:23:59                 | ×   | Kontrolný výl<br>DPH |
|                  | X = Moje oz<br>Stav<br>položky<br>V poriadku<br>V poriadku<br>Chyba<br>V poriadku<br>Chyba               | načené ( A1)<br>Stav kontroly<br>IČ DPH<br>V poriadku<br>V poriadku<br>Rizikový platiteľ<br>V poriadku<br>Varovanie S                                                         | A2 0<br>Sekcia<br>A1<br>A1<br>A1<br>A1<br>A1<br>A1                       | Zdroj<br>FV<br>FV<br>FV<br>FV<br>FV                             | Rozpisaná<br>položka            | Cislo<br>doklad<br>14FV016<br>14FV02<br>14FV15<br>14FV182<br>FVP003                       | C2 C1 D1<br>CLDPH<br>UD<br>UD<br>UD<br>UD<br>UD<br>UD                                        | CLKV DPH<br>A1<br>A1<br>A1<br>A1<br>A1<br>A1<br>A1                   | História zózn<br>Dát.vstupu<br>do KV DPH<br>05.08.14<br>05.08.14<br>05.08.14<br>05.08.14                        | amu<br>Editor<br>@<br>@<br>@      | Poznámky     Uložené     23.09.14 9:23:59     23.09.14 9:23:59     23.09.14 9:23:59     23.09.14 9:23:59     23.09.14 9:23:59                 | ×   | Kontrolný výl<br>DPH |
|                  | X = Moje oz<br>Stav<br>położky<br>V poriadku<br>V poriadku<br>Chyba<br>V poriadku<br>Chyba               | Načené A1)<br>Stav kontroly<br>IČ DPH<br>V poriadku<br>V poriadku<br>Rizikový platiteľ<br>V poriadku<br>V poriadku<br>V poriadku<br>V sporiadku<br>V sporiadku<br>V sporiadku | A2 C<br>Sekcia<br>A1<br>A1<br>A1<br>A1<br>A1<br>A1<br>A1<br>A2           | B1 C<br>Zdroj<br>FV<br>FV<br>FV<br>FV<br>FV<br>FV<br>FV         | Rozpisaná<br>položka            | Cislo<br>doklad<br>14FV016<br>14FV02<br>14FV15<br>14FV182<br>FVP003<br>14FV14             | C2 C1 D1<br>CLDPH<br>UD<br>UD<br>UD<br>UD<br>UD<br>UD<br>UD<br>UD                            | CLKV DPH<br>A1<br>A1<br>A1<br>A1<br>A1<br>A1<br>A1<br>A1<br>A1<br>A1 | Históna zózn<br>Dát.vstupu<br>do KV DPH<br>05.08.14<br>05.08.14<br>05.08.14<br>05.08.14<br>05.08.14             | amu<br>Editor<br>@<br>@<br>@<br>@ | D Poznámky<br>Uložené<br>23.09.14 9:23:59<br>23.09.14 9:23:59<br>23.09.14 9:23:59<br>23.09.14 9:23:59<br>23.09.14 9:23:59                     | ×   | Kontrolný výl<br>DPH |
|                  | X = Moje oz<br>Stav<br>položky<br>V poriadku<br>V poriadku<br>Chyba<br>V poriadku<br>Chyba<br>V poriadku | Načené Ali<br>Stav kontroly<br>IČ DPH<br>V poriadku<br>V poriadku<br>Rizikový platiteľ<br>V poriadku<br>Varovanie §<br>Neregistrované<br>V poriadku                           | A2<br>Sekcia<br>A1<br>A1<br>A1<br>A1<br>A1<br>A1<br>A1<br>A1<br>A2<br>B2 | E B1 C<br>Zdroj<br>FV<br>FV<br>FV<br>FV<br>FV<br>FV<br>FV<br>FV | B2 B3<br>Rozpisaná<br>položka   | Cislo<br>doklad<br>14FV016<br>14FV02<br>14FV15<br>14FV182<br>FVP003<br>14FV14<br>14FP1124 | C2 C2 C1 D1<br>CLDPH<br>UD<br>UD<br>UD<br>UD<br>UD<br>UD<br>UD<br>UD<br>UD<br>UD<br>UD<br>UD | CLKV DPH<br>A1<br>A1<br>A1<br>A1<br>A1<br>A1<br>A1<br>A2CN/700<br>B2 | Históna zózn<br>Dát.vstupu<br>do KV DPH<br>05.08.14<br>05.08.14<br>05.08.14<br>05.08.14<br>05.08.14<br>05.08.14 | amu<br>Editor<br>@<br>@<br>@<br>@ | D Poznámky<br>Uložené<br>23.09.14 9:23:59<br>23.09.14 9:23:59<br>23.09.14 9:23:59<br>23.09.14 9:23:59<br>23.09.14 9:23:59<br>23.09.14 9:23:59 | *   | Kantrolný výl<br>DPH |

Výsledok kontroly nájdete v novom stĺpci v agende Položky Kontrolného výkazu DPH.

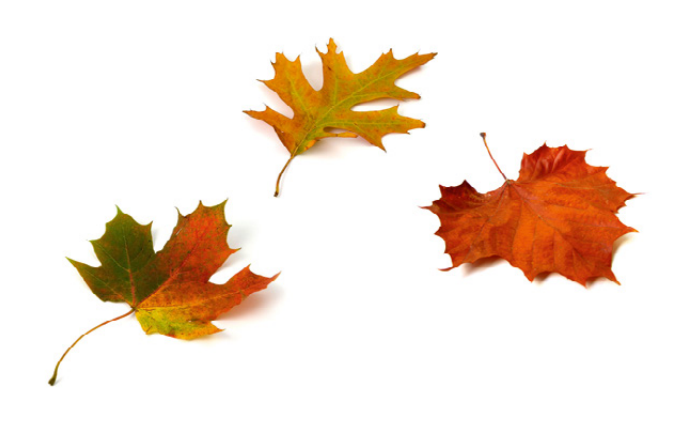

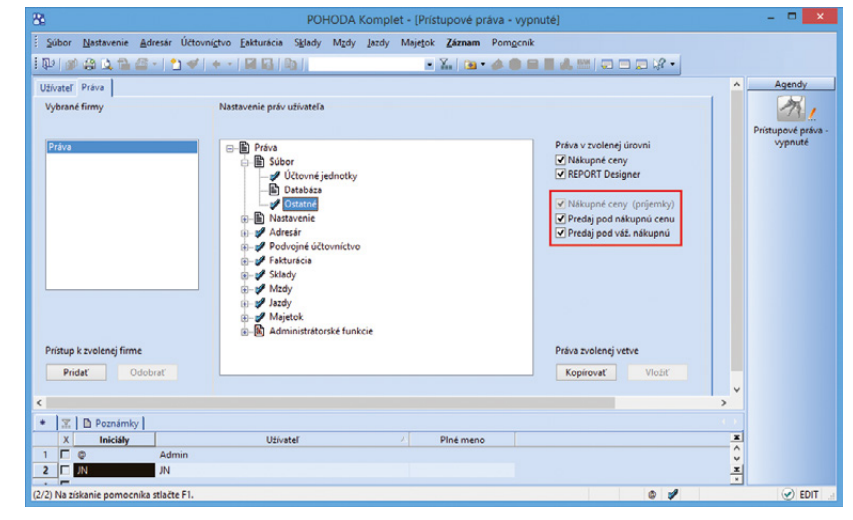

Vediete sklady? Potom sa Vás možno budú týkať i nové možnosti v nastavení prístupových práv pre túto oblasť.

novinka Ak evidujete údaje pre Intrastat, môžete teraz jednoducho prejsť na číselník na stránkach Colnej správy Slovenskej republiky. Odkaz je dostupný z agendy Zásoby zo záložky Zaúčtovanie, a to pod ikonou prehliadača Internet Explorer.

### **PREDAJKY A KASA**

novinka Novú súpisku s prehľadom jednotlivých úhrad predajok, vkladov a výberov vrátane rozpisu podľa sadzieb DPH nájdete v agende Predajky.

Tlačovú zostavu **Podklady pre zaúčtovanie** využijete v prípade, že zaúčtovanie tržieb nevykonávate priamo v programe POHODA. Súpiska zobrazuje jednotlivé úhrady predajok, vkladov a výberov podľa foriem úhrad a sadzieb DPH. Na konci zostavy sa nachádza celková rekapitulácia podľa foriem úhrad v € vrátane rozpisu DPH.

Údaje na zostavu vstupujú za vybrané obdobie súhrnne podľa zvolenej pokladne, resp. užívateľa. Zaškrtnutím voľby **Jednotlivo pre každú kasu**, resp. **každého užívateľa** sa na zostave vyčíslia hodnoty za každú pokladňu, resp. užívateľa zvlášť na samostatný list.

novinka Vyúčtovanie predaja v agende Kasa je teraz ľahšie vďaka zobrazeniu čiastky, ktorú má zákazník uhradiť vo vybranej forme úhrady.

Čiastka k vyúčtovaniu je vždy v eurách. Ak bude ale zákazník platiť napr. v českých korunách, uvedie sa v poli **Zostáva** celková hodnota dokladu prepočítaná na hodnotu v CZK. Okamžite teda predávajúci vie, koľko zostáva vo zvolenej mene doplatiť.

Pri použití viacerých foriem úhrad je v stĺpci **Zostáva** opäť prepočítaná celková hodnota dokladu voči jednotlivým formám úhrady. V prípade, že je platba vykonaná iba čiastočne v jednej forme úhrady, prepočíta sa automaticky hodnota v stĺpci **Zostáva** pri všetkých formách úhrad na čiastku zostávajúcu na úhradu.

## MAJETOK

novinka 🔄 Vďaka novo pridanej tlačovej zostave môžete jednoducho skontrolovať majetok s údajmi, ktoré vstupujú do výkazu Súvaha.

Kontrolná zostava obsahuje dlhodobý majetok vrátane obstarávacích a zostatkových cien, hodnôt oprávok a odpisov, ktoré vstupujú do účtovníctva. Jedná sa o účtovné odpisy. Ak je majetok odpisovaný iba daňovo, predpokladáme, že sa daňové odpisy rovnajú účtovným.

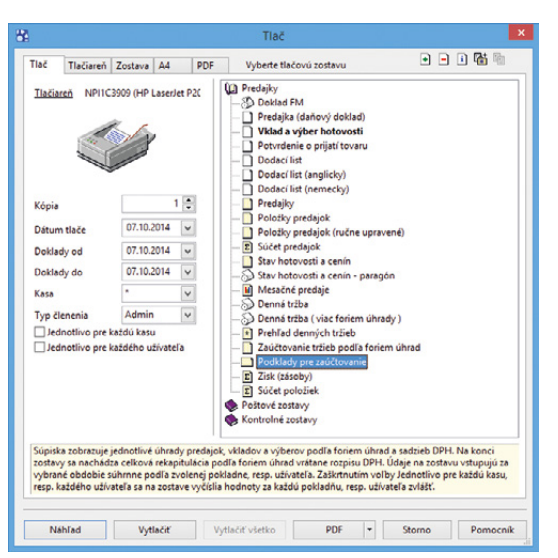

Na túto tlačovú zostavu vstupujú údaje podľa zvoleného obdobia a kasy.

| Podklad                            | dy pre zaúč                        | čtovanie              |               |                         | IČO: 36255789       |          | Rok: 2014   | Dña: 07.10.20 | 14            | Tiač všetkih | Strana 1<br>th záznamov |
|------------------------------------|------------------------------------|-----------------------|---------------|-------------------------|---------------------|----------|-------------|---------------|---------------|--------------|-------------------------|
| Doklady o<br>Súhrn za<br>Užívateľ: | d 01.03.2014 d<br>všetky kasy<br>@ | io 31.03.2014         |               |                         |                     |          |             |               |               |              |                         |
| Predajky                           | Dit                                |                       |               |                         |                     |          |             |               |               |              |                         |
| Catom                              | Forma úhrady                       | Celkom                | Bez dane      | Základ                  | DPH                 | Základ   | DPH         | Zaokrúhlenie  | Cudzia mena / | CM kurz/     | CM                      |
| 10.03.2014                         | 14PH00001                          | Hotovosť prílem       |               | Annaeria Garda.         | Antaging postal     | Landonia | A STATUTE I |               | Poterouan     | Houstian     | THINGEDING              |
|                                    | v hotovosti                        | 250.56                | 0.00          | 0.00                    | 0.00                | 208.80   | 41.76       | 0.00          |               |              |                         |
| 10.03.2014                         | 14PH00002                          | Platba kartou         |               |                         |                     |          |             |               |               |              | -                       |
|                                    | plat kartou                        | 129,37                | 0,00          | 0,00                    | 0,00                | 107,81   | 21,56       | 0,00          |               |              |                         |
| 10.03.2014                         | 14PH00003                          | Hotovosť príjem       |               |                         |                     |          |             |               |               |              |                         |
|                                    | v hotovosti                        | 360.00                | 0.00          | 0.00                    | 0.00                | 300.00   | 60.00       | 0.00          |               |              |                         |
| 13.03.2014                         | 14PH00004                          | Hotovosť prílem       |               |                         |                     |          |             |               |               |              |                         |
|                                    | v hotovosti                        | 187,20                | 0,00          | 0.00                    | 0,00                | 155,00   | 31,20       | 0.00          |               |              |                         |
|                                    | Celkom                             | 927,13                | 0,00          | 0,00                    | 0,00                | 772,61   | 154,52      | 0,00          |               |              |                         |
| Vébery                             |                                    |                       |               |                         |                     |          |             |               |               |              |                         |
| Dátum                              | Cisio                              | Taxt na doklada       |               |                         |                     |          |             |               |               |              |                         |
| Carlotte                           | Forma úhrady                       | Celkom                | Cudzia mena / | CM kurz /               | CM                  |          |             |               |               |              |                         |
| 10.02.2014                         | 140-00001                          | Mither hotoupetil # 6 | Pocet stray.  | Hod.stray. mile         | 575TVD              |          |             |               |               |              |                         |
| 10.00.2014                         | v botovosti                        | 120.00                |               |                         | _                   |          |             |               |               |              |                         |
|                                    | Celkom                             | 120.00                |               |                         |                     |          |             |               |               |              |                         |
| Rekapitulác                        | ia podľa foriem ú                  | ibrad v €             |               |                         |                     |          |             |               |               |              |                         |
| Forma úhra                         | dy                                 |                       |               |                         | Predaiky            |          |             |               | Vklady        | Vi           | bery                    |
|                                    |                                    | Celkom                | Bez dane      | Základ<br>zniřená sadz. | DPH<br>zoižená sadz | Základ   | DPH         | Zaokrühlenie  | Celko         | m            | Celkom                  |
| platkartou                         |                                    | 129.37                | 0.00          | 0.00                    | 0.00                | 107.81   | 21.56       | 0.00          | 0.0           | 10           | 0.00                    |
|                                    |                                    | 707 74                | 0.00          | 0.00                    | 0.00                | 444.00   | 122.00      | 0.00          | 0.0           |              | 120.00                  |

Tu vidíte podklady pre zaúčtovanie súhrnne za všetky predaje.

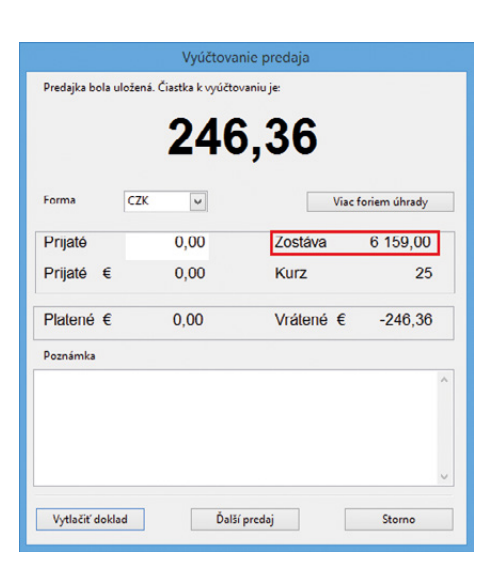

Vďaka polu Zostáva ihneď uvidíte, koľko má zákazník vo zvolenej mene doplatiť.

Údaje na zostave budú zodpovedať celkovej hodnote hmotného a nehmotného majetku v súvahe iba za podmienky, že máte všetky operácie, ktoré sa týkajú majetku, zaúčtované. Jedná sa napríklad o vyradenie neodpísanej zostatkovej ceny majetku v prípade predaja, resp. v dôsledku poškodenia majetku, vyradenie majetku v obstarávacej cene, technické zhodnotenie, zníženie alebo zvýšenie ceny a pod.

Zostava **Kontrola majetku so súvahou** sa nachádza v agende **Majetok** iba pri firmách, ktoré vedú podvojné účtovníctvo.

novinka Pole Životnosť, ktoré slúži pre zadanie počtu rokov pre mesačné účtovné odpisovanie, bolo rozšírené z 99 rokov na 200.

## OSTATNÉ

novinka Používate pri tvorbe dokladov opakujúce sa texty? Nechcete ich zakaždým ručne zapisovať? Pripravili sme pre Vás novinku, ktorá Vám pomôže zefektívniť prácu v programe POHODA.

Agendu **Zoznam textov** otvoríte cez ponuku **Nastavenie/Zoznamy**. Je určená pre zápis textov, ktoré sa na dokladoch často opakujú (napr. poštovné, dopravné atď.)

ako? Pripravené texty sú v uvedených agendách prístupné z miestnej ponuky pod povelom Vložiť text a sú radené podľa abecedy. Poradie ponúkaných textov je možné zmeniť pomocou pola Priorita.

Texty môžete vložiť do pola **Text** vo formulári agendy alebo do pola **Položka** na záložke **Položky faktúry** (dokladu) priamo z danej ponuky alebo prenosom z agendy **Zoznam textov** cez povel **Vložiť text/Zoznam textov ->**.

ako? Texty je možné prednastaviť pre agendy: Ponuky, Dopyty, Prijaté a Vydané objednávky, Vydané faktúry, Vydané zálohové faktúry, Ostatné pohľadávky, Prijaté faktúry, Prijaté zálohové faktúry, Ostatné záväzky, Predajky, Pokladňa, Banka a Interné doklady. Ak v poli Agenda vyberiete typ "pre všetky agendy", bude sa zadaný text ponúkať vo všetkých uvedených agendách.

Pre prehľadnejšiu prácu s textami odporúčame vyplniť pole **Skupina**. Prednastavené texty s rovnakým názvom skupiny sa zoskupia a v miestnej ponuke vyvolanej v požadovanej agende ich nájdete pod názvom danej skupiny.

V miestnej ponuke sa texty zobrazia iba užívateľovi, ktorý text vytvoril. Ak pri daných textoch zaškrtne pole **Pre všetkých**, sprístupnia sa texty pre všetkých užívateľov.

| Nový s.r.o. | a majetku so   | ) súvahou            |                            | IĈD: 3/                            | 6255789                             | Rok: 20          | 14 Dña: 07                       | 7.10.2014 |                | Tiačvšet           | Strana 1<br>kých záznamov |  |
|-------------|----------------|----------------------|----------------------------|------------------------------------|-------------------------------------|------------------|----------------------------------|-----------|----------------|--------------------|---------------------------|--|
| Cisi        | Druh<br>odpisu | Distarávacia<br>cena | TZ<br>Zvýšenie<br>Zniženie | Obstarávacie<br>cena po<br>zmenách | Vyradenie v<br>obstarávacej<br>cene | Súvaha<br>Brutto | Vyradenie<br>zostatkovej<br>ceny | Oprávky   | Ročný<br>odpis | Súvaha<br>Korekcia | Súvaha<br>Netto           |  |
| Hmotný ma   | etok           |                      |                            |                                    |                                     |                  |                                  |           |                |                    |                           |  |
| 11          | 400001 ÚO      | 10 000.00            |                            | 10 000.00                          |                                     | 10.000.00        |                                  | 7 294,00  | 2 500.80       | 9 794.80           | 205.20                    |  |
| 12          | 100001 ÚO      | 10 200.00            |                            | 10 200.00                          |                                     | 10 200.00        |                                  | 3 259,10  | 1 700.40       | 4 959.50           | 5 240,50                  |  |
| 13          | 100001 ÚO      | 1 800,00             |                            | 1 800,00                           |                                     | 1 800,00         |                                  | 412,50    | 450.00         | 862,50             | 937,50                    |  |
| 14          | M00001 ÚO      | 5 600,00             |                            | 5 600,00                           |                                     | 5 60 0.00        |                                  | 0.00      | 21,60          | 21,60              | 5 578,40                  |  |
| Súčet HM    |                | 27 600.00            | 0,00                       | 27 600.00                          | 0.00                                | 27 6 00.00       | 0.00                             | 10 965.60 | 4 672,80       | 15 638.40          | 11 961.60                 |  |
| SÚČET celk  | am             | 27 600.00            | 0.00                       | 27 600.00                          | 0.00                                | 27 600.00        | 0.00                             | 10 965,60 | 4 672.80       | 15 638,40          | 11 961.60                 |  |

Aj oblasť majetku prináša s novou verziou programu POHODA novinky. Svedčí o tom napríklad i nová zostava Kontrola majetku so súvahou.

| 86             |                          |                         |                    | POHO              | DDA K | ompl          | et - [Zoznam te          | extov]            |       |     |        | - • ×         |
|----------------|--------------------------|-------------------------|--------------------|-------------------|-------|---------------|--------------------------|-------------------|-------|-----|--------|---------------|
| Súbor N        | astavenie <u>A</u> dresá | ir Účtovní <u>c</u> tvo | <u>E</u> akturácia | S <u>k</u> lady   | Mzdy  | <u>J</u> azdy | Majetok Zázn             | am Pom <u>o</u> c | nik   |     |        |               |
| De 1 au 1      | 3 🗟 🔂 🕋 -                | * *   * -               |                    |                   |       |               | - 💹 🍙                    | - 🕹 📵             | 📾 🖪 🔬 |     | = 12 - |               |
| Texty          |                          |                         |                    |                   |       |               |                          |                   | 0     | 1   |        | Agendy        |
| Text           | Fakturujeme              | Vám za analytick        | é práce            |                   |       | < >           | Pre všetkých<br>Priorita |                   | 1     |     |        | Zoznam textov |
| Agenda         | Vydané faktúr            | у                       |                    |                   |       | ~             | Skupina                  |                   |       |     |        |               |
| * 1            | Poznamky                 | Tauk                    |                    |                   |       |               | Desudations              | Church            |       |     | Ŧ      |               |
|                | Iné                      | iext                    | - 01               | ng<br>ne včetku a | nendu |               |                          | okup              | ina   |     | -      |               |
| 2 E De         | nravné SR                |                         | pr                 | e všetky a        | acndy |               |                          |                   |       |     |        |               |
| 3 E Do         | pravné GLS               |                         | pr                 | e všetky a        | aendy |               | Г                        |                   |       |     |        |               |
| 4 🗆 Do         | pravné PPL               |                         | pr                 | e všetky a        | gendy |               | П                        |                   |       |     |        |               |
| 5 🖂 Fa         | kturujeme Vám za a       | nalytické práce         | Vy                 | dané fakt         | úry   |               |                          |                   |       |     |        |               |
| 6 🗖 Fa         | turujeme Vám za s        | lužby                   | Vy                 | dané fakt         | úry   |               |                          |                   |       |     | ž      |               |
| 7 🗖 Fa         | turujeme Vám za t        | ovar                    | Vj                 | dané fakt         | úry   |               |                          |                   |       |     | ×      |               |
| (5/7) Na získa | nic pomocnika stla       | čte F1.                 |                    |                   |       |               | Nový s.r.o.              |                   | 2014  | 0 1 |        | . 📀           |

Vytvorte si vzory (šablóny) s textami, ktoré Vám uľahčia prácu pri tvorbe dokladov.

| 4                   |                                    |                               |                                       | РОНО                                   | DA K    | omplet - [                 | Vydané f                            | aktúry]                      |                            |         |                       |               |
|---------------------|------------------------------------|-------------------------------|---------------------------------------|----------------------------------------|---------|----------------------------|-------------------------------------|------------------------------|----------------------------|---------|-----------------------|---------------|
| Súbor Nast<br>마이와 않 | avenie Adresár Úr<br>🗘 🔁 🖴 -   2 < | itovní <u>s</u> tvo           | Eakturácia S                          | ilady Mgdy                             | įazdy   | Majetok                    | Záznam                              | Pom <u>o</u> cnik<br>🤌 🧐 📰 📘 | 1 🦺 RM / 🖵                 |         | 2 •                   |               |
| /ydané faktúry      | 1                                  |                               |                                       |                                        |         |                            |                                     |                              |                            |         |                       | Agendy        |
| Faktúra             |                                    |                               |                                       |                                        |         | Odberatel                  |                                     |                              |                            |         | ¢                     |               |
| Typ<br>Číslo        | Faktúra 140100017                  | Dátum v<br>Dátum v<br>Dátum v | ystavenia<br>Iaň.povin.<br>ič.prípadu | 07.10.2014<br>07.10.2014<br>07.10.2014 | > > >   | Firma<br>Oddelenie<br>Meno | *                                   | ABC, s.r.o.                  |                            |         | -                     | Vydané faktúr |
| Var.sym.            | -                                  | Dátum s                       | platnosti                             | 21.10.2014                             | ~       | Ulica                      |                                     | Tulipánová                   | 56                         |         |                       |               |
| Pár.sym.            |                                    | Predkor                       | tácia                                 | 3                                      | -       | PSČ, Obec                  |                                     | 913 05 M                     | elčice - Lieskové          |         | -                     |               |
|                     | 0                                  | Členenii<br>Členenii          | KV DPH                                | UD                                     |         | IČO, DIČ,<br>Tel, Mobil    | I <u>Č DPH</u> 🄏<br>, <u>E-mail</u> | 24567855<br>(032) 65478      | 2020879939<br>9 0905 111 3 | SK20    | 20879939<br>Datlas.sk |               |
| 7                   | Falt and stars the st              |                               | talia industrata                      |                                        |         |                            |                                     | adresa d                     | odacia adresa /            |         |                       |               |
| Text                | rakturujeme vam t                  | ovar podra 1                  | vasej objednavkj                      | 6                                      | 0       | Číslo obj.<br>Dát.obj.     |                                     |                              | Ceny                       |         | -                     |               |
| Čiastka             |                                    | +%                            | DPH                                   | Cel                                    | kom     |                            |                                     |                              |                            |         |                       |               |
|                     | 0,0                                | 20                            | 0,00                                  |                                        | 0,00    | Forma                      |                                     | prikazom                     | Stredisko                  |         | -                     |               |
|                     | 0,0                                | 0 10                          | 0,00                                  |                                        | 0,00    | Účet                       |                                     | TABA                         | Činnosť                    |         | -                     |               |
|                     | 0,0                                | 0                             |                                       |                                        | 0.00    | Konšt.sym.                 |                                     | 0308                         | Zákazka                    |         |                       |               |
| +   ⊠ X = Mo        | oje označené 🔲 Pole                | źky faktúry                   | O Úhrady na                           | FM 🛛 Zaúč                              | tovanie | 🛛 🔘 Likvidá                | icia 🛛 🔘 Do                         | oklady 🛛 🗖 Ud                | alosti 💼 Doku              | menty D | História zá.          | •             |
| Kód                 | Položi                             | a                             | Množstvo                              | Prenesené                              | M.j.    | Jedn.cena                  | S DPH                               | I Zlava %                    | Čiastka                    | DPH     |                       | *             |
|                     | Poznámka                           | Pár.sym.                      | Evidenčné č.                          | Predkontác                             | ia Ći   | DPH ČI.KV                  | DPH S                               | tredisko                     | Ćinnosť :                  | Zákazka | Expirácia Zá          | ^             |
|                     |                                    |                               | 0,00                                  | 0.00                                   |         | 0.0                        | 0 🗆 0%                              | 0,00%                        | 0,00                       | 0,00    |                       |               |
|                     |                                    | Vložiť te                     | ¢ ₽                                   | Zoznam                                 | textov  | •>                         |                                     |                              |                            |         |                       |               |
|                     |                                    | Sklady -                      | · [                                   | Doprava                                |         |                            | •                                   | Doprave                      | é GLS                      |         |                       |               |
|                     |                                    | Otvoriť                       |                                       | Balné                                  |         |                            |                                     | Dopravi                      | é PPL                      |         |                       |               |
|                     | <b>^</b>                           | Zmazať                        |                                       | Fakturuj                               | eme Vá  | m za analytic              | ké práce                            | Dopravi                      | né SR                      |         |                       |               |
|                     |                                    | Poradie                       |                                       | Fakturuj                               | eme va  | m za siuzoy                |                                     |                              |                            |         |                       | ~             |
|                     |                                    | Združov                       | anie položiek                         | . shear aj                             |         |                            |                                     |                              |                            |         |                       | -             |
|                     |                                    |                               |                                       |                                        |         |                            |                                     |                              |                            |         |                       | <u> </u>      |
|                     |                                    | Casové r                      | ozlišenie                             |                                        |         |                            |                                     |                              |                            |         |                       | >             |

Vytvorené texty môžete vkladať pomocou povelu Vložiť text.

### novinka Pri vkladaní adresy do dokladu sa v prípade existencie viacerých dodacích adries zobrazuje dialógové okno Dostupné dodacie adresy. To teraz obsahuje vyhľadávacie pole.

Ak začnete do vyhľadávacieho pola písať, budú sa automaticky filtrovať iba adresy obsahujúce zadávaný text.

novinka E1 Zabúdate pri vzniku novej účtovnej jednotky (napríklad po údajovej uzávierke) meniť zoznam účtovných jednotiek pre automatické zálohovanie? POHODA má pre Vás riešenie. Vďaka automatickej úlohe môžete naplánovať, ktoré účtovné jednotky sa nebudú zálohovať.

ako? Vastavenie automatickej úlohy na zálohovanie SQL servera určite poznáte zo starších verzií programu POHODA. Po výbere tejto úlohy vyberiete na druhej strane sprievodcu požadovaný spôsob zálohovania účtovných jednotiek, a to **Nezálohovať vybrané**. Potom označíte účtovné jednotky, pri ktorých nechcete, aby sa záloha vykonávala automaticky.

novinka E1 Agendy Personalistika a Evidenčné čísla teraz otvoríte i v užívateľskej agende. Stačí iba v agende Voliteľné parametre na záložke Nastavenie zadať funkciu OpenAgenda"ZAM", resp."SKVC".

novinka E1 Na záložku Položky v užívateľskej agende máte možnosť vložiť pomocou funkcie AddItemRow až 1024 položiek.

|                    | Dostupn                    | é dodacie adresy        |               |                | ×        |     |          |                                 |
|--------------------|----------------------------|-------------------------|---------------|----------------|----------|-----|----------|---------------------------------|
| Vyberte požadovanú | dodaciu adresu:            |                         | Hl'adaj:      |                |          |     | Ak potre | bujete hľadať<br>ččím množstvor |
| Firma              | Meno                       | Ulica Obec              |               |                | Výcho    |     | dodacích | adriac ynužita                  |
| ABC, s.r.o.        | Jana Nováková              | Sekurisova 14 Bratislav | ra 42         |                | <b>v</b> |     | uouacici | auries, vyuzite                 |
| ABC, s.r.o.        | Andrea Molnárová           | Bajkalská 18 Bratislav  | /a 2          |                |          |     | nove vyh | ladavacie okno.                 |
| ABC, s.r.o.        | Jozef Ivanič               | Mokrohájska 1 Bratislav | a 3           |                |          |     |          |                                 |
| ABC, S.F.O.        |                            | Doina 5 Banska i        | systrica i    |                |          |     |          |                                 |
|                    |                            |                         |               |                |          |     |          |                                 |
|                    |                            |                         |               |                |          |     |          |                                 |
|                    |                            |                         |               |                |          |     |          |                                 |
|                    |                            |                         |               |                |          |     |          |                                 |
|                    |                            | Dostupr                 | né dodacie a  | dresy          |          |     | ×        |                                 |
|                    |                            |                         |               |                |          |     |          |                                 |
|                    | Vyberte pozadovanú dodaciu | i adresu:               |               |                | Hladaj:  | bra |          |                                 |
|                    | Firma                      | Meno                    | Ulica         | Obec           |          |     | Výcho    |                                 |
|                    | ABC, s.r.o.                | Jana Nováková           | Sekurisova 14 | Bratislava 42  |          |     | ✓        |                                 |
|                    | ABC, s.r.o.                | Andrea Molnárová        | Bajkalská 18  | Bratislava 2   |          |     |          |                                 |
|                    | ABC, s.r.o.                | Jozef Ivanič            | Mokrohájska   | l Bratislava 3 |          |     |          |                                 |
|                    |                            |                         |               |                |          |     |          |                                 |
|                    |                            |                         |               |                |          |     |          |                                 |
|                    |                            |                         |               |                |          |     |          |                                 |
|                    |                            |                         |               |                |          |     |          |                                 |
|                    |                            |                         |               |                |          |     |          |                                 |
|                    |                            |                         |               |                |          |     |          |                                 |
|                    |                            | ОК                      | Sto           | no             |          |     |          |                                 |

## XML

novinka 🔄 XML import a export položiek príjemky bol rozšírený o element Vedľajšie náklady.

novinka 🔄 Pre XML import a export agendy Prevod bola pridaná podpora prenosu pola Poznámka na záložke Položky prevodky.

novinka 🔄 XML import a export agendy Zákazky bol rozšírený o novo pridané polia Ostatné a Pozn.

novinka 🔄 Užívateľský XML export agendy Zákazky sme rozšírili o možnosť vytvorenia XML súboru pre import späť do programu POHODA.

novinka E Funkciu pre XML import a export cez ponuku Súbor/Dátová komunikácia môžete teraz použiť i pre agendu Sklady. Do rovnakej agendy bol tiež doplnený užívateľský XML export údajov.

## INŠTALÁCIA VERZIE JESEŇ 2014

Novú verziu programu POHODA odporúčame nainštalovať do rovnakého adresára, v akom máte nainštalovanú jeho predchádzajúcu verziu. Použite buď inštaláciu stiahnutú zo Zákazníckeho centra, alebo inštaláciu z CD.

Ak budete potrebovať pomôcť s inštaláciou novej verzie programu POHODA, neváhajte kontaktovať našu zákaznícku podporu:

tel.: +421 2 59 429 959 e-mail: hotline@stormware.sk

V priebehu inštalácie budete vyzvaní k vyplneniu inštalačného čísla. Ak ste používali verziu Leto 2014 alebo Január 2014, malo by toto číslo byť predvyplnené. V prípade, že sa číslo nenačíta automaticky, vyplňte ho ručne.

#### Inštalačné číslo nájdete:

- na potvrdení o licencii a zákazníckej podpore, ktoré bolo priložené k daňovému dokladu o kúpe licencie k programu POHODA 2014 (alebo 2015), resp. o kúpe súboru služieb SERVIS 2014 (alebo 2015) k tomuto programu,
- vo svojom profile v Zákazníckom centre na www.stormware.sk/zc v sekcii Licencie.

Ak vlastníte prídavné sieťové a nesieťové licencie, doplnky či rozšírenia, nájdete na odkazovaných miestach i čísla k týmto licenciám.

Pri akýchkoľvek pochybnostiach o platnosti inštalačného čísla/čísel kontaktujte naše obchodné oddelenie (tel.: +421 2 59 429 911, e-mail: expedicia@stormware.sk).

# Nechajte na POHODU, nech vyhodnotí Vaše zákazky

![](_page_13_Picture_2.jpeg)

Potrebujete vyhodnocovať ziskovosť svojich zákaziek? Chcete to mať čo najjednoduchšie a ideálne, keby to za Vás vykonávala POHODA? Od letnej verzie programu je to možné, a navyše i táto jesenná verzia prináša v oblasti zákaziek niekoľko nových vychytávok.

![](_page_13_Figure_4.jpeg)

#### Vyhodnotenie zákazky

Ak členíte svoje doklady na zákazky, nemusí byť ich vyhodnocovanie vôbec zdĺhavé. POHODA má už pár mesiacov novú záložku Vyhodnotenie zákazky, ktorú nenájdete nikde inde ako v agende Fakturácia/ Zákazky. Čo táto záložka dokáže? Keď ju otvoríte, uvidíte na nej zoznam dokladov (položiek), ktoré obsahujú nejakú jednu konkrétnu zákazku. Všetko je tu zoradené podľa agend, v ktorých boli doklady prvotne vytvorené. Ďalšie delenie je potom podľa výnosov a nákladov. Keď sa pozriete do stavového riadku programu POHODA, ihneď uvidíte, či ste s vybranou zákazkou úspešne v zisku, alebo naopak, či je stratová.

Doklady, ktoré ste zadali v agendách Vydané faktúry, Ostatné pohľadávky, Predajky a Pokladňa (príjem) sa automaticky načítajú do výnosov. Do nákladov danej zákazky vstupujú doklady z agend **Prijaté faktúry**, **Ostatné záväzky** a **Pokladňa (výdaj)**. Spadajú sem rovnako skladové výdaje vo váženej nákupnej cene. Toto všetko bude samozrejme správne fungovať za predpokladu, že budete doklady správne členiť na zákazky. Aby sa agenda **Zákazky** vôbec zobrazila, musíte zaškrtnúť voľbu **Používať zákazky** v agende **Globálne nastavenie/Doklady**.

#### Šikovné pomocnice, to sú nové súpisky

Vďaka novej záložke pre vyhodnocovanie zákaziek sa rozšírila i ponuka tlačových zostáv v agende **Zákazky**. Nájdete tu nové súpisky, ktoré Vám poskytnú kompletný prehľad o ziskovosti všetkých zákaziek, ktoré si v programe POHODA evidujete. Ak chcete mať všetko pekne na jednom "papieri", potom sa zamerajte na tlačové zostavy **Vyhodnotenie zákaziek položkovo** a **Prehľad ziskovosti zákaziek**. Obe tieto zostavy Vám ukážu záznamy podľa toho, ako ste ich označili v agende **Zákazky**. Nemusíte teda tlačiť všetky, ale len tie, ktoré Vás zaujímajú. Záznamy na zostavách si môžete zoradiť podľa najziskovejšej zákazky, stačí zaškrtnúť voľbu **Zoradiť podľa zisku** v dialógovom okne **Tlač**.

Pri práci so zákazkami má POHODA ešte jednu vychytávku, ktorá patrí tiež medzi nováčikov. Ak zavítate do agendy **Globálne nastavenie**, môžete si v sekcii **Doklady** všimnúť voľbu s názvom **Uzatvorené zákazky neprevádzať údajovou uzávierkou**. Ak ju necháte zaškrtnutú, tak sa Vaše uzatvorené zákazky neprenesú pri údajovej uzávierke do nasledujúceho účtovného obdobia.

![](_page_14_Figure_1.jpeg)

S vytvorenou tabuľkou a grafom môžete ďalej pracovať. Napríklad pomocou filtra Agenda vyberiete, z akých agend chcete porovnávať výnosy a náklady. Pomocou filtra Zákazka je možné zvoliť, aké zákazky chcete vyhodnocovať. Pomocou filtra Mesiac môžete vybrať i konkrétny mesiac.

## VYHODNOCUJTE ÚDAJE V EXCELI

Jednou zo zaujímavých noviniek jesennej verzie systému POHODA je nová agenda **Sledovanie zákaziek**. O práci s ňou si môžete prečítať v novinkách na strane 4. S touto novinkou potom úzko súvisí možnosť exportovať zákazky, ktoré máte v POHODE, do programu Microsoft Excel, a ďalej ich vyhodnocovať.

Ak si ich do tejto obľúbenej "tabuľkovej" aplikácie prenesiete, môžete s nimi ďalej ľubovoľne pracovať. To znamená, že si k získaným výsledkom o svojich zákazkách pridáte napríklad ľubovoľné medzisúčty, môžete si vytvárať rôzne plány a tie ďalej porovnávať medzi sebou či so skutočnosťou. Nemôžeme zabudnúť ani na automatické súhrny či tvorbu kontingenčných tabuliek.

Aké údaje sa do Excelu vyexportujú, to je úplne na Vás. Stačí ich len v programe POHODA štandardným spôsobom vybrať. Pri exporte tabuľky prostredníctvom rovnomenného povelu z miestnej ponuky si môžete uložiť rôzne profily exportu, napr. profil pre porovnanie plánu so skutočnosťou či profil na vyhodnotenie zákaziek a pod. Pri najbližšom exporte už nebudete musieť zložito vyberať, s ktorými stĺpcami agendy budete chcieť v programe Excel pracovať, bude stačiť vybrať iba uložený profil.

Ak si rovnakým postupom vytvoríte prehľad z minulých rokov, získate podklady pre prácu s dlhším časovým obdobím. Táto činnosť síce vyžaduje už hlbšiu znalosť Excelu, avšak počíta sa stále s používaním základných funkcií a vzorcov. Rozšírené možnosti v agende **Zákazky** teda bezpochybne ocenia všetci, ktorí potrebujú presný pohľad na skutočné i plánované náklady.

| x           | 1 5 · C                                             | - <del>-</del>          | 2-02.xlsx [jen pro              | čtení] - Excel         |                               | NÁSTROJE KON                                      | 1? 📧 – 🗆 🗙                        |
|-------------|-----------------------------------------------------|-------------------------|---------------------------------|------------------------|-------------------------------|---------------------------------------------------|-----------------------------------|
| SOL         | JBOR DOMŮ VLO                                       | DŽENÍ ROZLOŽENÍ S       | VZORCE DATA                     | REVIZE ZOBR            | AZENÍ T                       | eam ANALÝZA NA                                    | ÁVRH Neubauero                    |
| Nor         | rmálně Zobrazit<br>konce stráne<br>Zobrazení sešitů | Zobrazit<br>k           | 100% Přejít na<br>výběr<br>Lupa | E Nové okr<br>Uspořáda | io<br>t vše<br>říčky *<br>Okn | Přepnout<br>okna ▼                                | Makra A                           |
| A           | 7 - :                                               | $\times \checkmark f_x$ | 14Zak00001                      |                        |                               |                                                   | ~                                 |
| 1           | <br>Ziskovost                                       | B<br>t zakázek          | С                               | D                      | ▲  <br> <br> <br> <br>        | Pole konting<br>/yberte pole, která ch<br>estavy: | enční tabul 👻 X<br>cete přidat do |
| 2<br>3<br>4 | Agenda                                              | (Více položek) 🗔        | 1                               |                        |                               | Zakázka<br>Datum                                  |                                   |
| 5           | Součet z Částka                                     | Popisky sloupců 🖵       | ]                               | 71-1-                  |                               | Měsíc<br>Rok                                      |                                   |
| 0           | POPISKY radku ¥                                     | 12 100 00 Kč            | vynos                           | 215K                   |                               | Agenda                                            |                                   |
| 8           | 142ak00001                                          | 13 100,00 KC            | 42 018 90 Kč                    | 42 018 90 Kč           |                               | Číslo                                             |                                   |
| 9           | 147ak00003                                          | 89 714.00 Kč            | 162 660.00 Kč                   | 72 946.00 Kč           |                               |                                                   |                                   |
| 10          | <b>■ 14Zak00004</b>                                 | 286 500.00 Kč           | 390 000.00 Kč                   | 103 500.00 Kč          |                               | Přetáhněte pole do je                             | dné z následujících oblastí:      |
| 11          | 14Zak00005                                          | 10 080,00 Kč            | 10 630,00 Kč                    | 550,00 Kč              |                               |                                                   | ,,,,                              |
| 12          | 14Zak00006                                          | 51 700,00 Kč            | 79 140,00 Kč                    | 27 440,00 Kč           |                               | T FILTRY                                          | III SLOUPCE                       |
| 13          | 14Zak00007                                          | 13 500,00 Kč            | 22 000,00 Kč                    | 8 500,00 Kč            |                               | Agenda 🔹                                          | Druh operace 🔻                    |
| 14          | 14Zak00008                                          | 64 000,00 Kč            | 60 000,00 Kč                    | -4 000,00 Kč           |                               |                                                   |                                   |
| 15          | Celkový součet                                      | 528 594,00 Kč           | 766 448,90 Kč                   | 237 854,90 Kč          |                               | Ξ Řάρκν                                           |                                   |
| 16          |                                                     |                         |                                 |                        |                               |                                                   |                                   |
| 17          |                                                     |                         |                                 |                        |                               | ZdKdZKa                                           | Soucet z Castka                   |
| 18          |                                                     |                         |                                 |                        |                               | NUK                                               | •                                 |
| 19          |                                                     |                         |                                 |                        | -                             |                                                   | AVTUALIZACE                       |
|             | <ul> <li>Dat</li> </ul>                             | ta SUM1 🕂               | ) : •                           |                        | )                             | Udiozit aktualizaci                               | AKTUALIZACE                       |
| PŘI         | PRAVEN                                              |                         |                                 |                        | Ħ                             | ▣ ॻ                                               | + 100 %                           |

### Rozdíl skutečných a plánovaných nákladů po zakázkách

Druh operace Náklad 🖵

Součet z Částka 🛛 Popisky sloupců 🖵

|                   |                  |                  | Rozdíl plánovaných a |
|-------------------|------------------|------------------|----------------------|
| Popisky řádků 💌 P | lánované náklady | Skutečné náklady | skutečných nákladů   |
| ± 14Zak00001      |                  | 13 100,00 Kč     | -13 100,00 Kč        |
| 14Zak00002        |                  |                  | 0,00 Kč              |
| 14Zak00003        | 38 370,00 Kč     | 42 750,00 Kč     | -4 380,00 Kč         |
| 14Zak00004        | 324 000,00 Kč    | 286 500,00 Kč    | 37 500,00 Kč         |
| 14Zak00005        |                  |                  | 0,00 Kč              |
| 14Zak00006        | 160 000,00 Kč    | 51 700,00 Kč     | 108 300,00 Kč        |
| 14Zak00007        | 25 000,00 Kč     | 13 500,00 Kč     | 11 500,00 Kč         |
| 14Zak00008        | 65 000,00 Kč     | 64 000,00 Kč     | 1 000,00 Kč          |
| Celkový součet    | 612 370,00 Kč    | 471 550,00 Kč    | 140 820,00 Kč        |
|                   |                  |                  |                      |

Porovnávať môžete napríklad i plánované a skutočné náklady.

| Expo   | rt databázy                              |         |
|--------|------------------------------------------|---------|
| Zvolte | e prosím pole alebo profil, ktorý chcete | N X I X |
|        | POHODA Plán<br>Ziek                      | Exp /   |
| 1      | X                                        | X       |
| 2      | Číslo                                    | X       |
| 3      | ReICR                                    | x       |
| 4      | Názov                                    | x       |
| 5      | Jednotka                                 | x       |
| 6      | Plánované zahájenie                      | x       |
| 7      | Plánované odovzdanie                     | x       |
| 8      | Zahájenie                                | ×       |
| 9      | Odovzdanie                               | x       |
| 10     | Záruka                                   | ×       |
| 44     | 7-44-                                    | ं च     |

Pri exporte databázy môžete jednoducho vyberať z uložených profilov. Nemusíte tak znovu nastavovať polia, ktoré chcete exportovať.

## Informácie k zasielaniu inštalačných CD

Časopis Moja POHODA vydávame vždy pri príležitosti uvoľnenia novej verzie programu POHODA. Tú pre užívateľov pripravujeme trikrát ročne a je k dispozícii tiež na inštalačnom CD. I preto Vám prakticky v každom čísle pripomíname možnosti distribúcie nových verzií. Veríme, že informácie ocenia nielen noví užívatelia.

Ste nový zákazník a neviete, ako to s tými cédečkami vlastne je? Máte POHODU už dlhšie a neviete, prečo Vám CD nechodí? Alebo opačne: Nechcete už CD zasielať poštou? Odpovede na svoje otázky nájdete v Zákazníckom centre STORMWARE prístupnom na adrese

**www.stormware.sk/zc**. V sekcii Údaje firmy/Zasielanie CD nájdete všetky dôležité informácie k zasielaniu CD s novými verziami našich programov. Tu si môžete tiež vybrať, akým spôsobom chcete nové verzie programu POHODA dostávať.

Ak zvolíte, resp. ponecháte zaškrtnutú prvú voľbu, môžete svoj program pohodlne **aktualizovať cez internet**. Novú verziu svojho programu si môžete stiahnuť buď zo Zákazníckeho centra (zo sekcie Na stiahnutie/Produkty), alebo si to ešte zjednodušte a využite to, že si ju naše programy dokážu stiahnuť automaticky samy. Noví

![](_page_15_Picture_6.jpeg)

užívatelia, ktorí preferujú práve túto možnosť, si nič nastavovať nemusia, túto možnosť majú nastavenú ako východiskovú.

Novú verziu svojho softwaru si môžete nechať tiež posielať i poštou. V takom prípade Vám budú chodiť v rámci Vášho predplatného všetky CD (pri programe POHODA sú to teda 3 CD za rok). Ak svoj program z CD inštalujete, počítajte s tým, že výroba CD a distribúcia pomocou pošty je zdĺhavejšia a aktuálny program budete mať k dispozícii neskôr ako užívatelia, ktorí využívajú aktualizáciu cez internet.

![](_page_15_Picture_9.jpeg)

Riešenia našich partnerov, ktoré spolupracujú s programom POHODA, rozširujú ho či s ním inak komunikujú. I takto je možné v kocke charakterizovať našu internetovú stránku

www.pohodaplus.sk s ponukou aplikácií a programov, ktoré sa dajú previazať s funkciami ekonomického systému POHODA.

Hľadáte e-shop, ktorý sa dá prepojiť s programom POHODA? Potrebujete riešiť výmenu údajov, hosting, užívateľské agendy alebo čokoľvek iného? Pozrite sa do ponuky riešení od našich partnerov zapojených do projektu POHODA Plus.

![](_page_15_Figure_13.jpeg)

## Videokurz POHODA – krok za krokom dopĺňa rad praktických videonávodov

Jednoduché ovládanie a užívateľská prívetivosť patrí k základom ekonomického systému POHODA. Je nám ale jasné, že každý, kto začína pracovať s akýmkoľvek softwarom, môže v začiatkoch tápať, a ocení preto každú dobrú radu. Vytvorili sme videokurz **POHODA – krok za krokom**, ako ďalšieho pomocníka pre nových užívateľov. Tí si vďaka nášmu online kurzu môžu oveľa rýchlejšie osvojiť základné vedomosti a možnosti programu POHODA.

Ak s POHODOU ešte len začínate, spustite si náš internetový kurz. Spoznajte v desiatich dieloch prostredie programu, naučte sa zakladať účtovnú jednotku, pracovať s tabuľkou a formulárom agendy, vytvárať či triediť záznamy a získajte ďalšie užitočné postupy a tipy. Náš e-learning **POHODA – krok za krokom**, doplnil našu štandardnú **galériu videonávodov**, ktoré popisujú rôzne činnosti a postupy v systéme POHODA. Potrebujete pomôcť s údajovou a účtovnou uzávierkou, s vystavením daňového priznania alebo napríklad s inštaláciou a údržbou databázy? Navštívte **www.stormware.sk/videonavody**.

![](_page_15_Picture_18.jpeg)

## **POHODA Business Intelligence**

Video i skúšobné verzie:

#### Video, ktoré to ukáže v kocke

Okrem informácií o všetkých dostupných scenároch je na webe venovanom riešeniu POHODA Business Intelligence k dispozícii tiež pätica krátkych videonávodov. Ukazujú základnú prácu s týmto nástrojom. Ak už ste na naše stránky zavítali, určite o nich viete.

Premýšľali sme, ako Vám čo najlepšie priblížiť podstatu nástroja POHODA Business Intelligence. Napriek tomu, že sa jedná o robustné riešenie, našli sme spôsob, ako ho predstaviť v priebehu minúty a pol. Na stránke www.stormware.sk/pohoda/businessintelligence si môžete spustiť promo video. Neukazuje síce, kam kliknúť a kde sa čo nachádza, každopádne i ono prezentuje, ako to chodí, keď sa ekonomický systém POHODA spojí s našim Business Intelligence riešením. Veríme, že Vás zaujme a priblíži Vám, ako to v tej dátovej kocke vlastne funguje.

#### Demo verzia riešenia POHODA Business Intelligence voľne na stiahnutie

Môžete si spúšťať naše videonávody, čítať články i všetky ďalšie dostupné informácie. Nič ale nenahradí to, keď si riešenie POHODA Business Intelligence sami vyskúšate. Túto možnosť Vám ponúkame. Priamo z internetovej stránky www.stormware.sk/pohoda/businessintelligence si môžete zadarmo stiahnuť demo verzie nástroja POHODA Business Intelligence, resp. jednotlivých scenárov pre analýzu skladov, účtovníctva a dokladov. Nájdete tu tiež skúšobný zošit nášho "odľahčeného" variantu Lite, ktorý umožňuje v menšej miere analyzovať údaje zo skladov a účtovníctva a ktorý je ideálny pre začiatočníkov či malé a stredné firmy.

Akonáhle si skúšobný zošit aplikácie Microsoft Excel stiahnete a spustíte, dôjde k bezpečnému pripojeniu na náš server, kde sú už pripravené skúšobné údaje. Každý zošit (Sklady, Účtovníctvo, Doklady a Lite) obsahuje na svojich listoch niekoľko kľúčových reportov. Tieto vopred pripravené šablóny najčastejšie používaných reportov Vám všetko uľahčia a urýchlia. Reporty môžete rôzne meniť, filtrovať a vytvárať stále nové a nové pohľady na požadované údaje. Ak si niektorý zošit upravíte podľa svojho, môžete si ho po implementácii riešenia POHODA Business Intelligence rovno napojiť na údaje svojej firmy.

WEB

## Skúšobné zošity na stiahnutie na <u>www.stormware.sk/pohoda/business-intelligence/reseni/</u>

![](_page_16_Picture_12.jpeg)

![](_page_16_Picture_13.jpeg)

Demo verzie na Vás čakajú na www.stormware.sk/pohoda/business-intelligence

# Taký trochu iný život účtovných dokladov

S ich zaúčtovaním do systému POHODA a uložením do šanónov to rozhodne končiť nemusí. Zvlášť ak sa o slovo prihlási POHODA Business Intelligence. Reč je o účtovných dokladoch, teda vlastne o ich analýze, vďaka ktorej môžete zistiť ďaleko viac, ako len kto "Má dať" a kto "Dal".

Úplne od začiatku s prezentáciou nášho riešenia POHODA Business Intelligence začínať nebudeme. Na stranách časopisu Moja POHODA ste o ňom mnohí určite už čítali, veľa informácií prináša i naša internetová stránka www.stormware.sk/pohoda/ business-intelligence. Jeho varianty Lite a Komplet už tiež plnia svoje analytické a reportovacie úlohy priamo v praxi u našich zákazníkov. My sa dnes zameriame iba na jeden scenár, a to Doklady, ktorý je benjamínkom nášho riešenia a ktorý svojsky dopĺňa scenáre Sklady a Účtovníctvo vo variante Komplet.

Možnosti pre analýzu dokladov vďaka riešeniu POHODA Business Intelligence Vám ukážeme z pohľadu niekoľkých kľúčových činností, s ktorými sa stretáva a stále častejšie ich vyžaduje každý majiteľ firmy alebo podnikoví ekonómovia a účtovníci.

#### **Kontrola DPH**

Scenár Doklady umožňuje jednoduchú analýzu DPH podľa jednotlivých časových období, stredísk, činností alebo zákaziek. Môžete si zobraziť tiež DPH rozdelené podľa jednotlivých odberateľov alebo dodávateľov. K dispozícii máte hneď niekoľko základných meradiel, napríklad DPH celkovo a hodnotu v zníženej alebo základnej sadzbe. Ďalej si môžete zobraziť i jednotlivé základy dane – nulové, znížené a základné.

#### Nesplatené doklady

Riešenie POHODA Business Intelligence Vám vďaka scenáru Doklady poskytne denne aktualizovaný prehľad o nesplatených dokladoch jednotlivých odberateľov. Získate napríklad informácie o vývoji splácania pohľadávok a môžete zamedziť zvyšovaniu strát. Ak vlastníte viac firiem, je možné tento výstup spojiť **naprieč všetkými spoločnosťami** a mať ďaleko komplexnejší prehľad.

Detailnú analýzu platobnej morálky vôbec nemusíte pripravovať sami. Tento dôležitý report na Vás čaká v scenári Doklady v podobe predpripravenej šablóny, do ktorej sa všetky údaje automaticky načítajú. Ľahko určíte najväčších neplatičov a uvidíte, akú výšku z celkovej čiastky už splatili. V reporte môžete vidieť i celkové počty dní po splatnosti, a ďalej ich prípadne môžete rozlíšiť podľa najvyšších a najnižších čiastok. Ak vlastníte, resp. spracovávate vo svojom účtovníctve viac firiem, môžete tento report využiť ako konsolidovane, tak i pre jednotlivé firmy zvlášť.

### Analýza položiek, ktoré nemajú väzbu na sklad

Ak v systéme POHODA vystavujete svojmu odberateľovi faktúru na tovar (skladové položky), ktorý nemáte práve na sklade, využijete textové položky s väzbou na sklad. V takom prípade vyfakturujete celú objednávku a zvyšný tovar dodáte odberateľovi neskôr. Vďaka použitiu textovej položky s väzbou na sklad máte prehľad o zásobách, ktoré musíte ešte vydať.

### Plánovanie

Vďaka výbornej podpore tvorenia plánov v aplikácii Microsoft Excel môžete vytvárať, aktualizovať a modelovať rôzne plány. Ako napríklad plán pre celkovú výšku nesplatenej čiastky pre jednotlivé strediská, na ktorého základe môžete motivovať vedúceho za jeho mesačné plnenie. Podobne je možné plánovať neuhradené čiastky i pre činnosti alebo zákazky.

TIP

![](_page_17_Figure_16.jpeg)

## **VYSKÚŠAJTE SI TO**

Faktúry, príjemky, výdajky, pokladničné doklady, prevodky, …, všetky tieto doklady sú bezpečne uložené v systéme POHODA. Ale ako sú tieto doklady uhradené? Ktorí odberatelia prekročili limit a v akej výške? Akú majú vlastne platobnú morálku? Tieto kľúčové informácie schované v stovkách i tisíckach dokladov môžete celkom ľahko analyzovať. Vyskúšajte si to nanečisto.

Stiahnite si demoverziu zošitu Doklady zo stránky **www.stormware.sk/pohoda/** business-intelligence a presvedčte sa, že zo svojich dokladov môžete vyčítať oveľa viac.

![](_page_18_Picture_0.jpeg)

![](_page_18_Picture_1.jpeg)

POHODA El Informačný systém

![](_page_18_Picture_3.jpeg)

![](_page_18_Picture_4.jpeg)

## Nová energia pre vašu firmu

Svet sa vyvíja a POHODA s ním. Prišiel čas predbehnúť konkurenciu, tak nezostávajte pozadu. Zvýšte bezpečnosť svojich údajov vďaka ekonomickému systému POHODA SQL alebo využite ešte širšie možnosti informačného systému POHODA E1.

## **Microsoft Partner**

Gold Application Development

![](_page_19_Picture_2.jpeg)

![](_page_19_Picture_3.jpeg)

BRATISLAVA, Matúšova 48, tel.: +421 2 59 429 911, e-mail: info@stormware.sk | ZVOLEN, Stráž 223, tel.: +421 45 54 02 530, e-mail: zvolen@stormware.sk KOŠICE, Pekná 2, tel.: +421 55 72 87 571, e-mail: kosice@stormware.sk | ŽILINA – konzultačná kancelária, Závodská cesta 2945/38, tel.: +421 41 76 31 503, e-mail: zilina@stormware.sk

www.pohoda.sk